# USB-87P1/2/4/8 使用手冊

版本 1.4, Apr. 2023

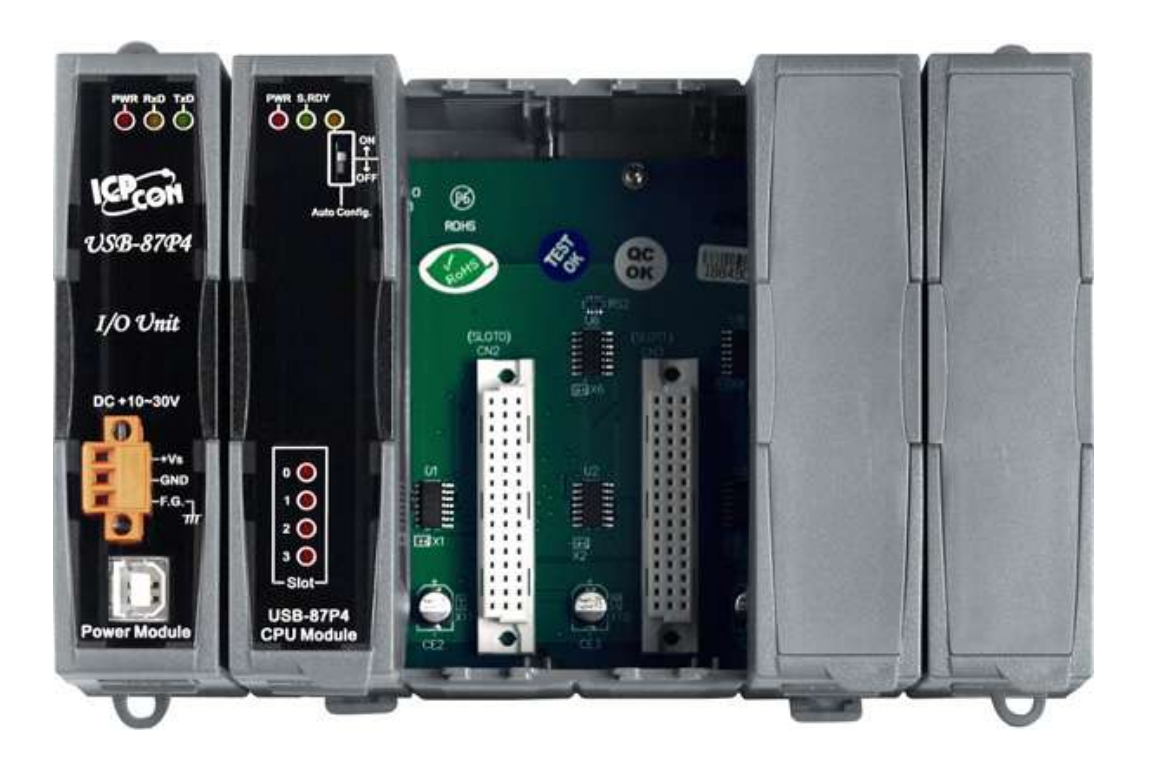

Written by Martin Hsu Edited by Sunny Chiu 泓格科技股份有限公司,所生產製造的產品自交貨給原購買者起,均享有一年的保 固期限。此保固僅限於產品材料與製造上的瑕疵。

#### 責任聲明

泓格科技股份有限公司,對於因使用本系列產品所造成的任何損害並不負任何法律 上的責任。本公司保留在任何時候修訂本書而不需通知的權利,並將確實地提供正 確且可靠的資訊。本產品不承擔使用者非法利用資料對第三方所造成侵害構成的法 律責任。未事先經由泓格科技書面允許,不得以任何形式修改或出版使用手冊內容。

#### 版權宣告

版權所有 © 2023 泓格科技股份有限公司保留所有權利。

### 商標識別

本手冊中所提及之所有商標,均屬於其合法註冊公司所有。

### 技術服務

如有任何問題與建議,歡迎隨時與我們聯繫,我們將會為您提供完善的咨詢服務。 Email: service@icpdas.com

# 目錄

| 1.   | 產品介紹                          | 5  |
|------|-------------------------------|----|
| 2.   | 硬體資訊                          |    |
| 2.1. | 規格                            |    |
| 2.2. | 配置說明                          |    |
| 2.3. | <i>尺寸圖</i>                    |    |
| 2.4. | 安裝USB-87Pn                    |    |
| 2.5. | <i>安裝 I/O 模組</i>              |    |
| 3.   | 快速入門                          |    |
| 3.1. | 硬體配置                          |    |
| 3.2. | 軟體設定                          |    |
| 4.   | 操作說明                          |    |
| 4.1. | 搜尋 USB-87Pn                   | 26 |
| 4.2. | 設定 I/O 模組 (啟用自動組態設定功能)        |    |
| 4.3. | 設定 I/O 模組(停用自動組態設定功能)         |    |
| 4.4. | 專案檔備份與快速還原系統                  |    |
| 4.   | .4.1. 儲存專案檔                   |    |
| 4.   | .4.2. 載入專案檔                   |    |
| 4.   | .4.3. 載入專案檔同時寫入 USB-87Pn      | 41 |
| 4.5. | 離線編輯專案檔                       |    |
| 5.   | 軟體支援                          |    |
| 5.1. | PACSDK                        | 47 |
| 5.2. | PACSDK PC LabVIEW 套件          |    |
| 5.3. | DCON InduSoft                 |    |
| 5.   | .3.1. InduSoft 驅動程序           | 50 |
| 5.   | .3.2. InduSoft 範例 (讀取單通道類比輸入) | 51 |
| 5.4. | NAP OPC Server                | 54 |
| 5.   | .4.1. OPC Server              | 54 |

| 5  | .4.2 | . OPC Server 範例 (讀取單通道類比輸入)5 | 5 |
|----|------|------------------------------|---|
|    |      |                              |   |
| 锕琭 | Α:   | USB-87Pn 與 I-87Kn 比蚥表5       | 7 |
| 附錄 | B:   | 錯誤碼說明與解決方法5                  | 8 |
| 附錄 | C:   | 接地6                          | 4 |

# 1. 產品介紹

USB-87Pn 系列是一款随插即用的 USB 智能型 I/O 擴充單元,具有 USB 接線、熱插拔等特點。最重要的是,USB-87Pn 支援 30 種以上的 I-87K 高卡系列 I/O 模組,可依據需求將類比輸入/輸出、數位輸入/輸出和計數器/計時器等 I/O 訊號整合到同一個擴充主機中。不論是工業 監控或是其他自動化應用,都能提供使用簡單且易於上手的多通道 I/O 監控支援。

USB-87Pn 是針對嚴苛且雜訊多的工業環境而設計,因此能在-25~+75°C的操作溫度範圍使用,也支援 10~30 VDC 工作電壓。為了簡化設定,安裝與維護作業,USB-87Pn 提供 I/O 模組熱插拔功能,自動組態設定功能,I/O 模組狀態指示燈以及強化安全性考量的可程式開機 值和安全值。並提供各種軟體開發套件包含 PACSDK DLL 和範例程式、ActiveX、LabVIEW 支援套件、InduSoft、Linux、OPC Server 等支援。讓 USB-87Pn 與擴充主機上的 I/O 模組能 夠快速的整合到不同的控制系統之中。

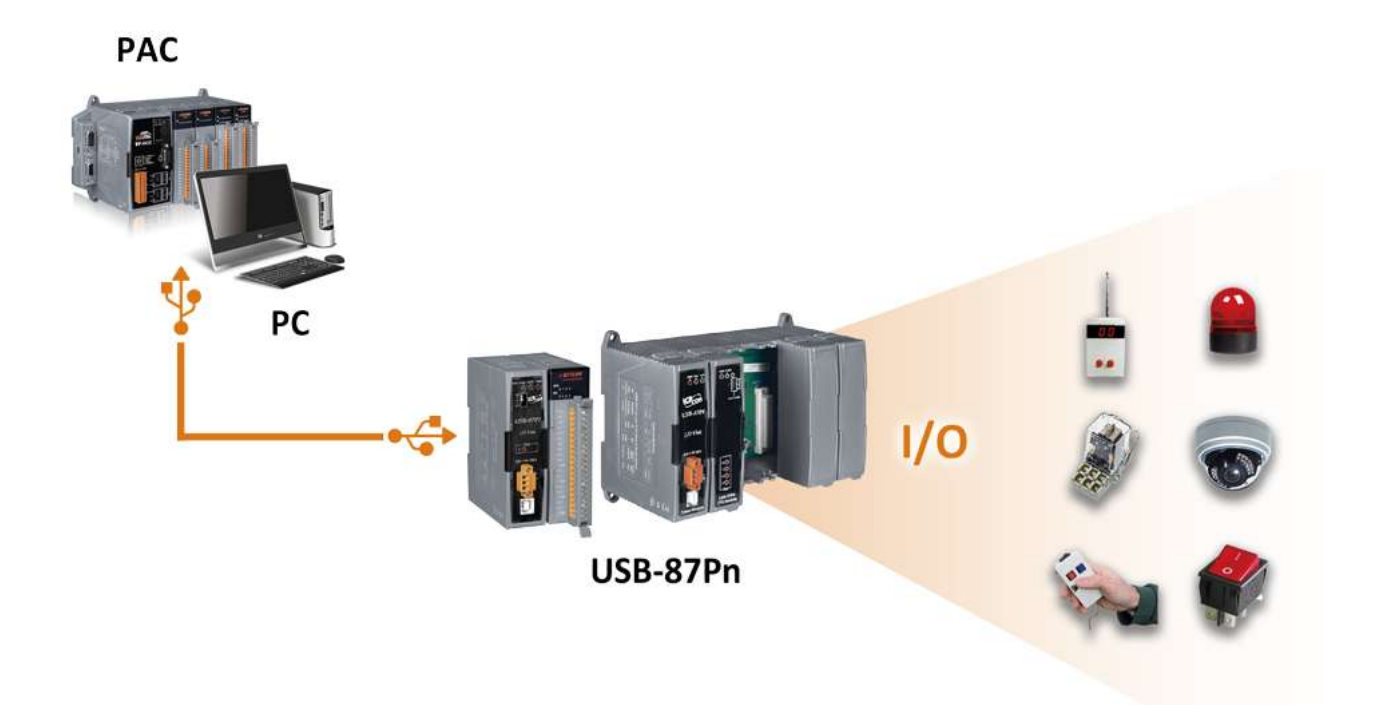

### 特色

### ▶ I/O 模組熱拔插 (Hot Swap)

USB-87Pn 無需關閉電源即可更換或插入 I-87K I/O 模組。因此可以在不中斷運行的情況 下更換有問題的模組。

#### ▶ 自動組態設定

USB-87Pn 可以儲存 I-87K I/O 模組的組態設定,在啟動 USB-87Pn 或插入 I-87K I/O 模組時,自動檢查模組是否與儲存中的設定一致。也能根據儲存中的資料將設定自動寫到新插入的 I-87K I/O 模組,有效簡化設定與維護作業流程。

### ▶ 複製 USB-87Pn 的 I/O 設定

透過 DCON Utility Pro,您可以輕鬆備份 USB-87Pn 的 I/O 模組設定,或是將設定檔複寫 到其他 USB-87Pn 擴充主機。這種設計可以輕鬆快速地設定多個使用相同 I/O 模組與相同 組態設定的 USB-87Pn。

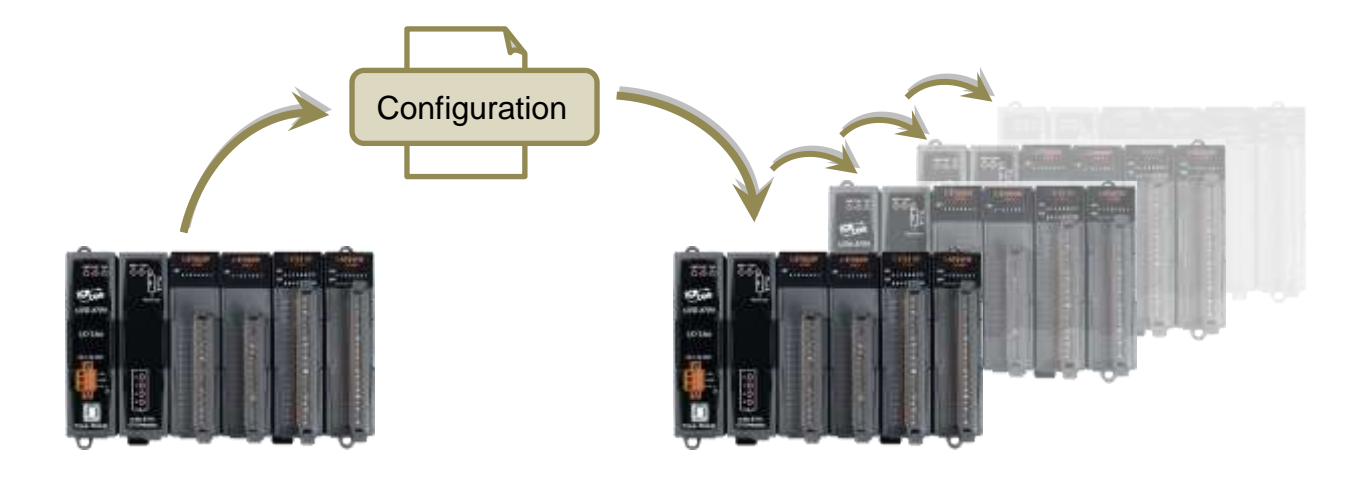

### ▶ 易於維護和診斷

USB-87Pn 提供多種 LED 指示燈讓使用者能很簡單的判別 I-87K I/O 模組是否處於正常運 組狀態。I-87K I/O 模組故障的時候,使用者只需換一個相同型號的新模組,然後查看 LED 指示燈就可以判別模組是否正確運行。自動組態設定功能與 LED 指示燈的設計,讓使用 者在沒有電腦的工作現場也能檢查模組是否正確完成設定。

### ▶ 通訊

#### ■ USB 介面

USB-87Pn 提供一個 USB 通訊介面,可用於連接各種電腦與控制主機,即插即用。

#### ■ DCON 通訊協定

DCON 通訊協定是用於監控 I-7000/I-8000/I-87K 系列 I/O 模組的通訊協定 · 使用一問一答的方式進行通訊 · 所有命令和回應均採用易於解析的 ASCI 字串 ·

### ▶ 適用於惡劣的工業環境

#### ■ 雙看門狗設計

雙看門狗的設計,讓 I-87K 系列 I/O 模組在惡劣的環境下,即使發生錯誤,也能重啟模組, 或是讓模組的輸出通道維持在安全值的狀態。雙看門狗由 Module Watchdog 和 Host Watchdog 組成, Module Watchdog 是一種硬體的設計,能在模組異常時自動重啟模組, 硬件看門狗; Host Watchdog 則需由軟體啟動,用於監視模組與主機(PC 或 PLC)的 通訊狀態。在主機通訊異常時,讓模組的輸出進入安全值的狀態。

#### ■ 可程式的開機值與安全值

開機值的設定,可讓 I-87K 模組的輸出通道,在開機時或因 Module Watchdog Timeout 而重新啟動時,維持在起始的狀態。安全值的設定,則可讓 I-87K 模組的輸出通道在 Host Watchdog Timeout 發生時,維持在安全值的狀態。

#### ■ 寬工作電壓 (10~30 VDC)

■ 寬操作溫度 (-25 °C ~ +75 °C)

### ▶ 完整的軟體支援

多種簡單好用的設定與開發軟體支援介紹如下:

■ DCON Utility Pro 用於設定 I/O 模組組態,監控 I/O 通道狀態與測試模組。

| DCON Utility Pro V 4.2.0.7 |          |         |           |          |        |                 |
|----------------------------|----------|---------|-----------|----------|--------|-----------------|
|                            | СМД      |         |           |          |        | FAQ             |
| ⊡ COM5:*                   | ID       | Address | Baud Rate | Checksum | Format | Status          |
|                            | USB-87P4 | 1[01h]  | 115200    | Disabled | N,8,1  | Auto Config. En |
|                            | -87018R  | 2[02h]  | 115200    | Disabled | N,8,1  | 87PN Slot 0     |
|                            | -87064   | 3[03h]  | 115200    | Disabled | N,8,1  | 87PN Slot 1     |
| -8/055:05:A:0:N81:DCON     | -87028U  | 4[04h]  | 115200    | Disabled | N,8,1  | 87PN Slot 2     |
|                            | -87055   | 5[05h]  | 115200    | Disabled | N,8,1  | 87PN Slot 3     |
|                            |          |         |           |          |        |                 |
|                            |          |         |           |          |        |                 |

| USB-87P4Firmware[A401] |                    |                |                           |                |                     | ×           |
|------------------------|--------------------|----------------|---------------------------|----------------|---------------------|-------------|
|                        | Auto Configuration | Configure Dat  | a Error Code References   | Commands Log   |                     |             |
|                        | Configured I/O     | Addr.[Hex]     | Slot Configuration Status | Set As Scanned | Write To 87PN       | Scanned I/O |
| ON<br>↑                | 87018R ~           | 02             | [00] OK                   |                | Configure           | 87018R      |
|                        | 87064 ~            | 03             | [00] OK                   |                | Configure           | 87064       |
| Auto Config.           | 87028U ~           | 04             | [00] OK                   |                | Configure           | 87028U      |
|                        | 87055 ~            | 05             | [00] OK                   |                | Configure           | 87055       |
|                        |                    |                |                           |                |                     |             |
|                        |                    |                |                           |                |                     |             |
|                        |                    |                |                           |                |                     |             |
|                        |                    |                |                           |                |                     |             |
|                        |                    |                |                           |                |                     |             |
|                        | Exit Save          | configurations | Load Configurations       | Load configura | ations and write to |             |
|                        |                    |                |                           |                |                     |             |
|                        |                    |                |                           |                |                     |             |
|                        |                    |                |                           |                |                     |             |
| 3                      |                    |                |                           |                |                     |             |
|                        |                    |                |                           |                |                     |             |
| USB-87P4               |                    |                |                           |                |                     |             |
| CPU Module             |                    |                |                           |                |                     |             |
|                        |                    |                |                           |                |                     |             |
|                        |                    |                |                           |                |                     | .:          |

### OPC Servers:

OPC 是一種基於 OLE 技術的工業標準界面。使用 OPC Server,可以將 I/O 模組迅速整 合到各種支援 OPC Client 功能的開發軟體中。

### EZ Data Logger

透過 EZ Data Logger 容易使用的軟體界面,不需編寫任何一行程式,即可輕鬆完成遠端 I/O 監控與資料記錄等自動控制系統,適用於通道數相對較少的專案應用。

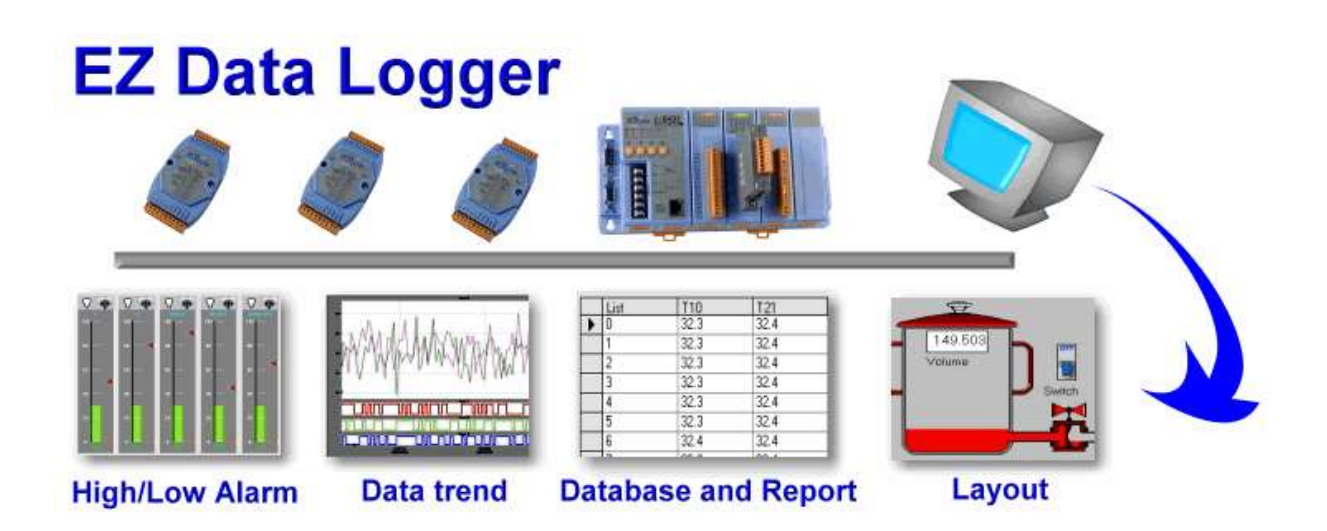

#### ■ 支援多種軟體開發環境

提供 DLL 函式庫, LabVIEW 套件, InduSoft 驅動軟體, DasyLab 驅動軟體, 支援 ActiveX 與 Linux 驅動軟體。

# 2. 硬體資訊

# 2.1. 規格

| 模組                    | USB-87P1       | USB-87P2          | USB-87P4            | USB-87P8        |  |  |  |
|-----------------------|----------------|-------------------|---------------------|-----------------|--|--|--|
| 通訊介面                  |                |                   |                     |                 |  |  |  |
| 介面                    | 1 x U          | SB Type B Conne   | ctor (3000 VDC Is   | olated)         |  |  |  |
| ESD 保護                | ±4 K           | Contact Discharge | e and ±8 K Air Disc | charge          |  |  |  |
| 通訊協定                  |                | DCON (A           | ASCII 格式)           |                 |  |  |  |
| НМІ                   |                |                   |                     |                 |  |  |  |
| DIP Switch            |                | 1-bit for Auto    | Configuration       |                 |  |  |  |
| LED 指示燈               |                |                   |                     |                 |  |  |  |
| 插槽指示燈                 | 1              | 2                 | 4                   | 8               |  |  |  |
| 系統指示燈                 |                | 1 x 電源, 1 x 系     | 系統, <b>1 x</b> 自動設定 |                 |  |  |  |
| I/O 擴充                |                |                   |                     |                 |  |  |  |
| 支援模組                  |                | 高卡 <b>I-87</b>    | K系列模組               |                 |  |  |  |
| Slots                 | 1              | 2                 | 4                   | 8               |  |  |  |
| 機構                    |                |                   |                     |                 |  |  |  |
| 尺寸(mm)<br>(W x H x D) | 64 x 120 x 111 | 95 x 132 x 111    | 188 x 132 x 111     | 312 x 132 x 111 |  |  |  |
| 安裝                    | 標              | 準導軌式 (DIN-Ra      | ail) 安裝和壁掛式穿        | 安裝              |  |  |  |
| 電源                    |                |                   |                     |                 |  |  |  |
| 輸入範圍                  |                | +10 ~ 30 VDC      | C (1 kV Isolated)   |                 |  |  |  |
| 反接保護                  |                | γ                 | ⁄es                 |                 |  |  |  |
| 功耗                    | 1.0            | W C               | 2.0 W               | 2.4 W           |  |  |  |
| 供電能力                  | 5.0 W          | 8.0 W             | 30.                 | .0 W            |  |  |  |
| 環境                    |                |                   |                     |                 |  |  |  |
| 工作溫度                  |                | -25°C             | ~ +75°C             |                 |  |  |  |
| 儲存溫度                  | -30°C ~ +80°C  |                   |                     |                 |  |  |  |
| 濕度                    |                | 10 ~ 90% l        | RH, 無凝露             |                 |  |  |  |

# 2.2. 配置說明

### USB-87P2

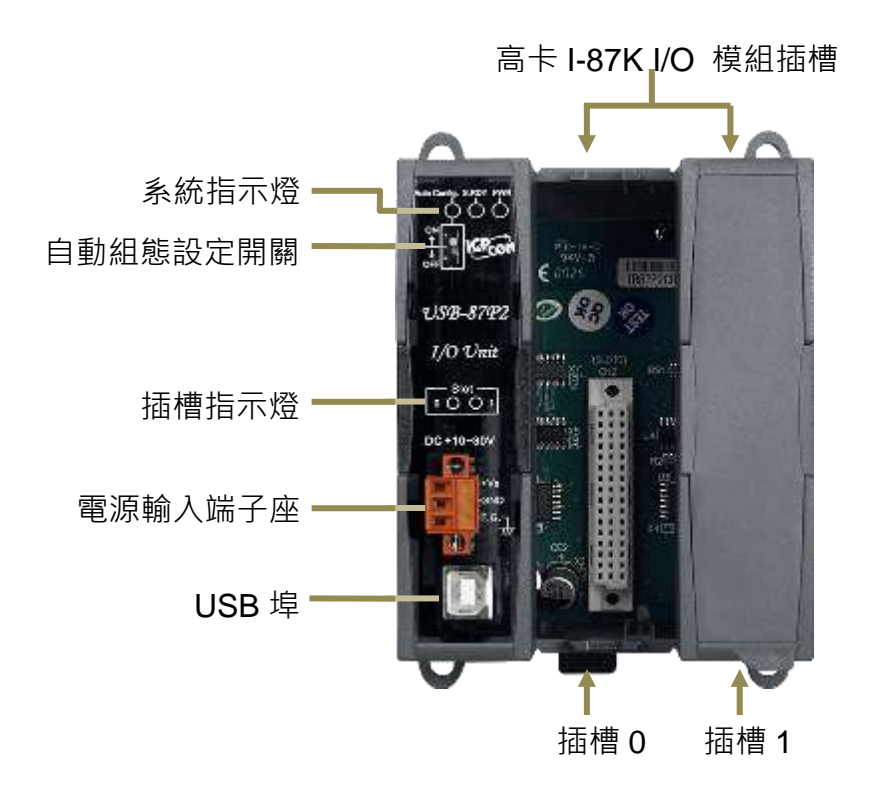

USB-87P4

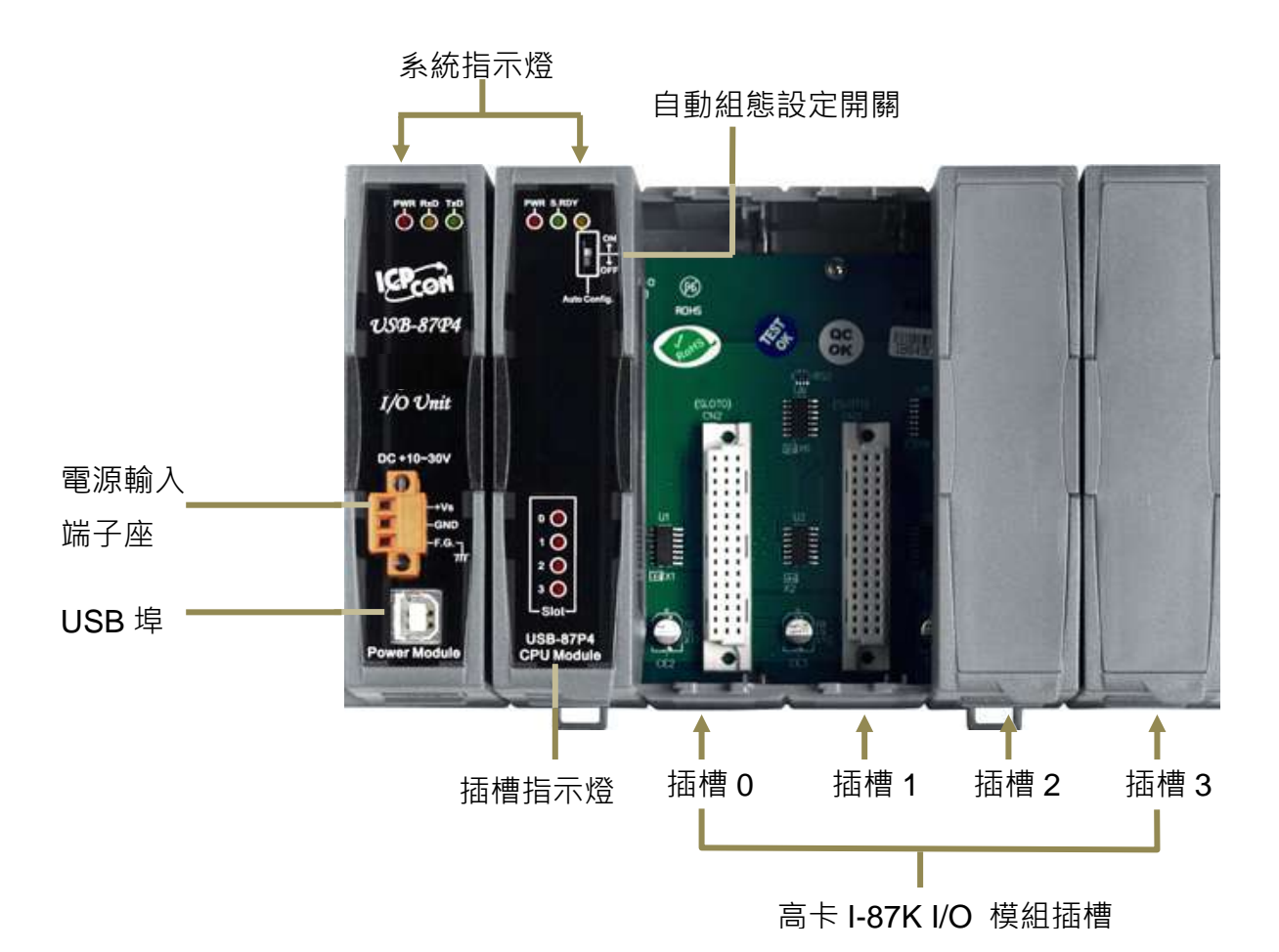

USB-87P1/2/4/8 User Manual, Version: 1.4

| LED 指示燈     | 顏色         | 狀態 | 說明                     |  |  |
|-------------|------------|----|------------------------|--|--|
| PWR         | 紅色         | 恆亮 | 電源開啟.                  |  |  |
| SRDY        | 织石         | 恆亮 | 所有模組測試正常               |  |  |
|             | 称巴         | 閃爍 | 有一個以上的模組尚未設定或設定錯誤      |  |  |
| Auto Config | <b>妈</b> 名 | 恆亮 | Auto Config 開關狀態為 ON   |  |  |
|             | 称巴         | 關閉 | Auto Config 開關狀態為 OFF  |  |  |
|             |            | 恆亮 | 模組與預設的型號不同             |  |  |
| Slot n      | 紅色         | 閃爍 | 模組組態尚未設定               |  |  |
|             |            | 關閉 | 模組組態與預設的型號一致·或是插槽中沒有模組 |  |  |

### 自動組態設定開關 (Auto Config.)

自動組態設定功能可以讓使用者將規劃完成的 I/O 模組設定存儲為專案檔·存放在 USB-87Pn 中。Auto Config. 開關設定成 ON (Enable)的狀態時·每次 USB-87Pn 開機都會檢查目前插槽 中的模組是否與專案檔的相同·如果有不同,則可以看到以插槽指示燈紅燈閃爍提醒使用者。

尚未完成設定的 I/O 模組無法在 Auto Config. Enable 的狀態下使用。如果需要常常更換不同的模組,將 Auto Config. 開關設定成 OFF,即可自行規劃模組的組態。

USB-87Pn 也支援離線設定 I/O 模組,使用者可以將離線設定完成的專案檔複製或寄送到其他 電腦,在其他連接 USB-87Pn 的主機快速設定 I/O 模組。

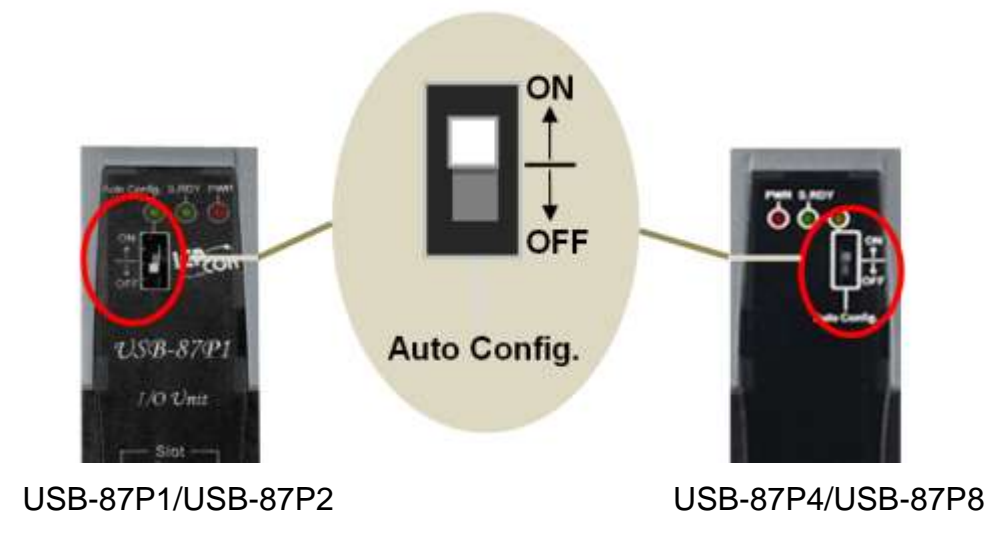

USB-87Pn 使用+10~30 VDC 電源輸入,並提供 Frame Ground 接地。

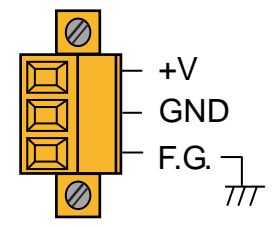

### **USB** Port

USB-87Pn 的正面配置一個 USB Type B 連接器,用以連接電腦。

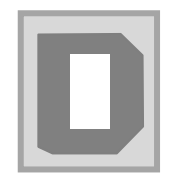

### 模組說明

USB-87Pn 側面印有模組說明如下

| Default Setting                      |                                       |        |     |                |                     |                    |  |  |  |  |  |  |
|--------------------------------------|---------------------------------------|--------|-----|----------------|---------------------|--------------------|--|--|--|--|--|--|
| Address Baud Rate Pa                 |                                       | Parity |     | Data<br>Length | Stop bit            | Checksum           |  |  |  |  |  |  |
| 01                                   | 115,200                               | None   |     | 8              | 1                   | Disable            |  |  |  |  |  |  |
|                                      | • • • • • • • • • • • • • • • • • • • |        |     |                |                     |                    |  |  |  |  |  |  |
| USB-87P series CPU Board Description |                                       |        |     |                |                     |                    |  |  |  |  |  |  |
| LED                                  | LED Description                       |        | N   | OFF            | Flashing<br>(100ms) | Flashing<br>(2sec) |  |  |  |  |  |  |
| S.RDY                                | System Ready                          | Rea    | ady | /              | Configuring         | Failure            |  |  |  |  |  |  |
| Auto Config                          | to Config Auto Configuration          |        | ble | Disable        | /                   | /                  |  |  |  |  |  |  |
| Slot                                 | Slot Status                           |        |     | Normal         | Configuring         | Failure            |  |  |  |  |  |  |

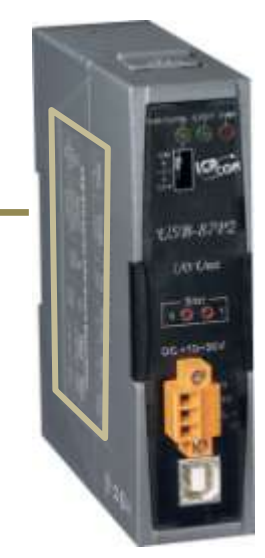

2.3. 尺寸圖

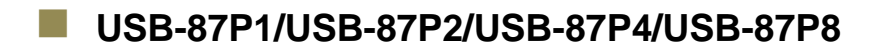

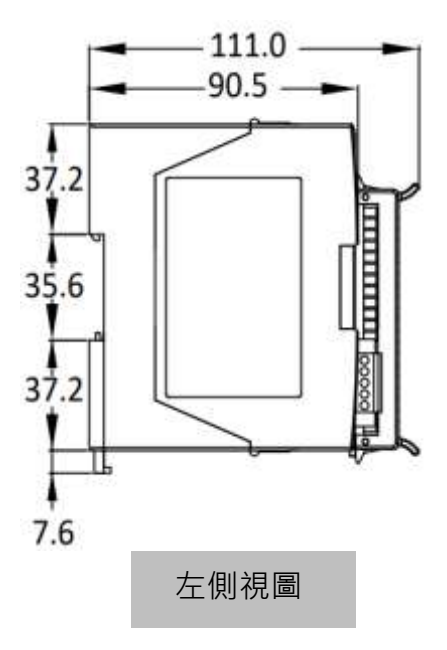

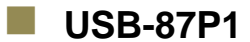

USB-87P2

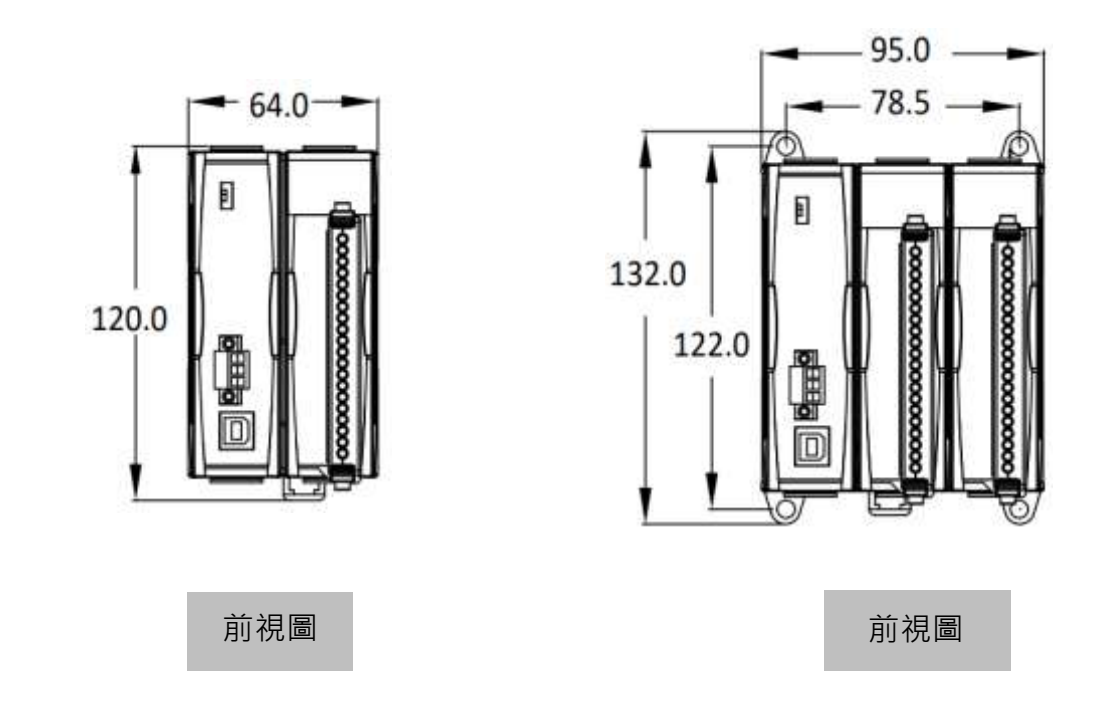

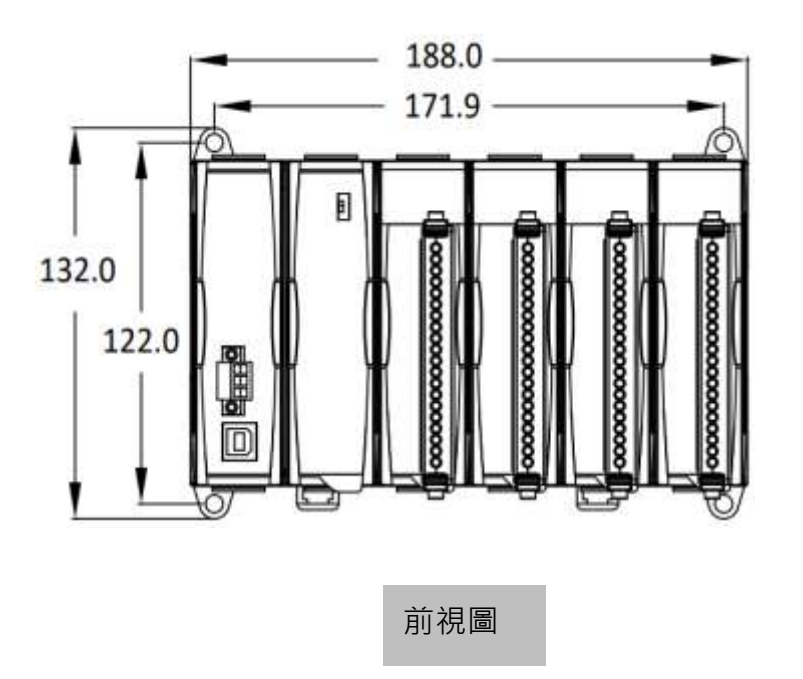

USB-87P8

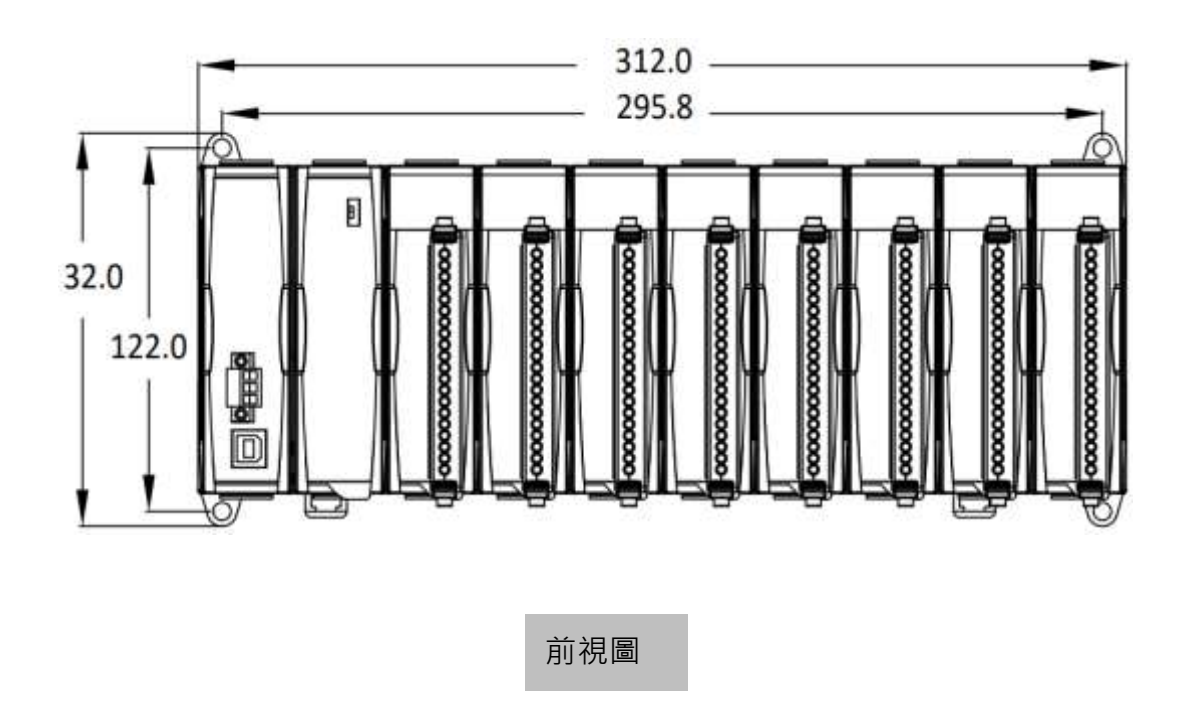

# 2.4. 安裝 USB-87Pn

■ 牆壁/平面安裝

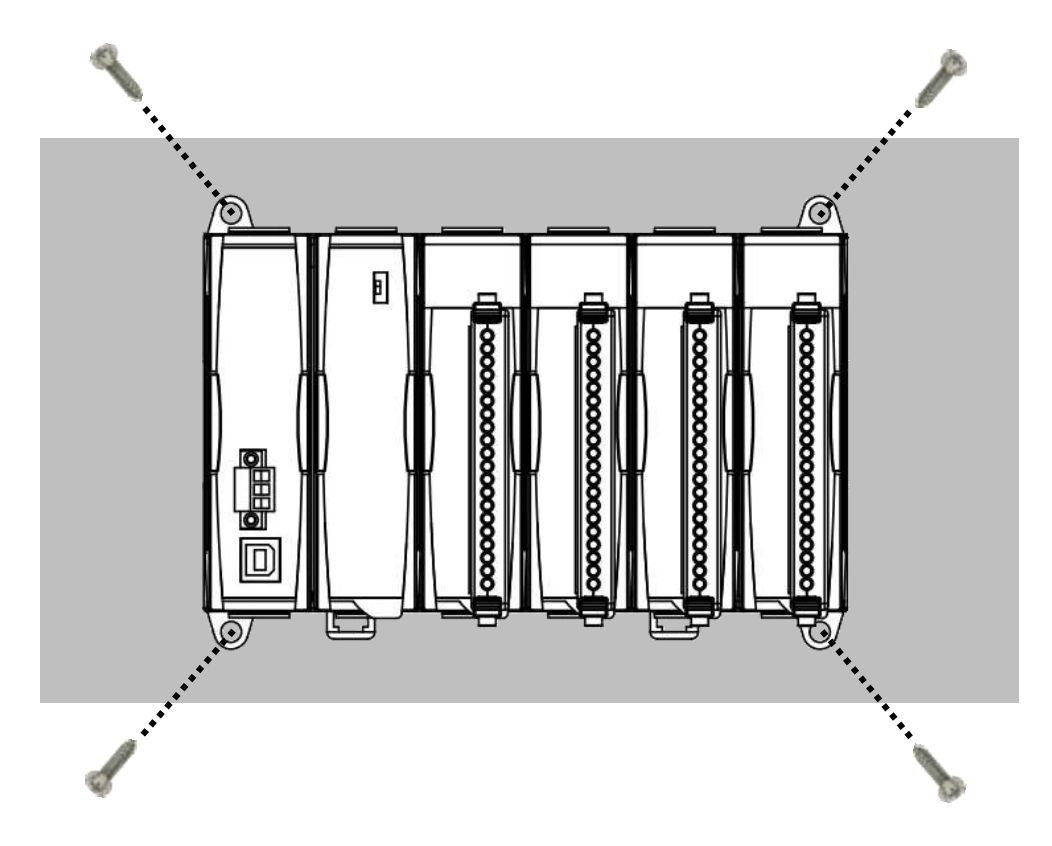

■ DIN Rail 安装

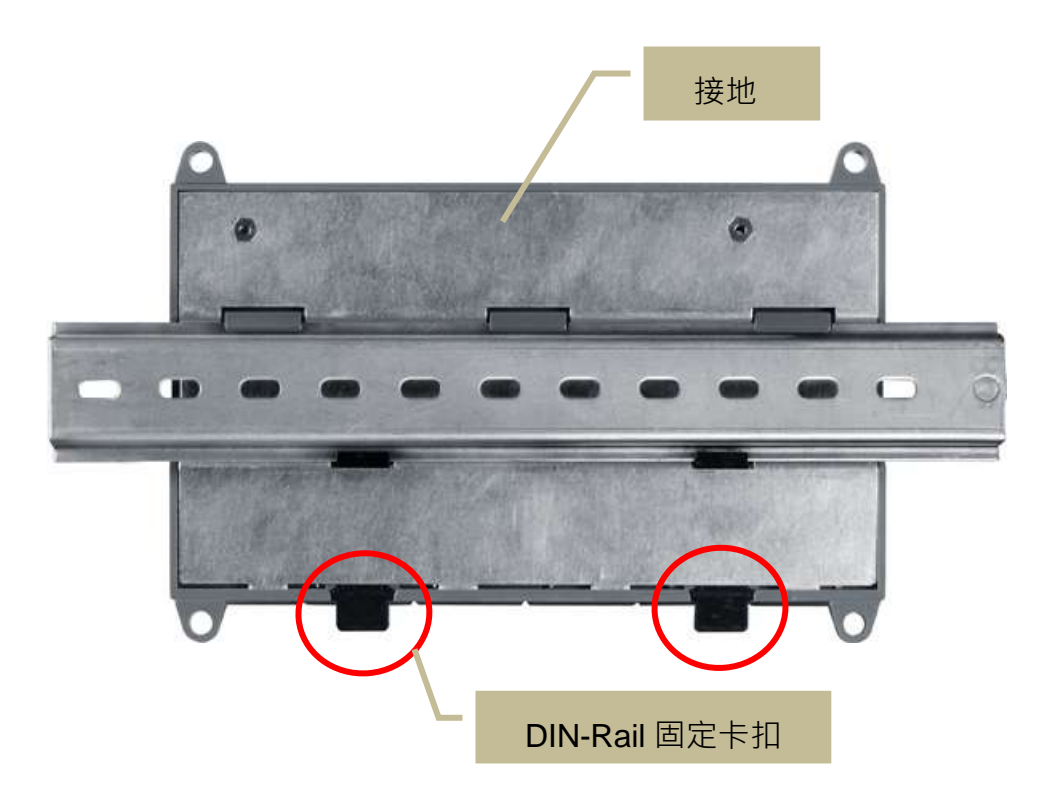

# 2.5. 安装 I/O 模組

USB-87Pn 系列擴充單元提供有 1/2/4/8 個 I/O 插槽,支援 I-87K 系列高卡 I/O 模組。

 將 I-87K 系列高卡 I/O 模組的電路板對準 USB-87Pn 插槽 2 側的溝槽並用力按壓, 讓模組 底部的插座插入底板的插槽中

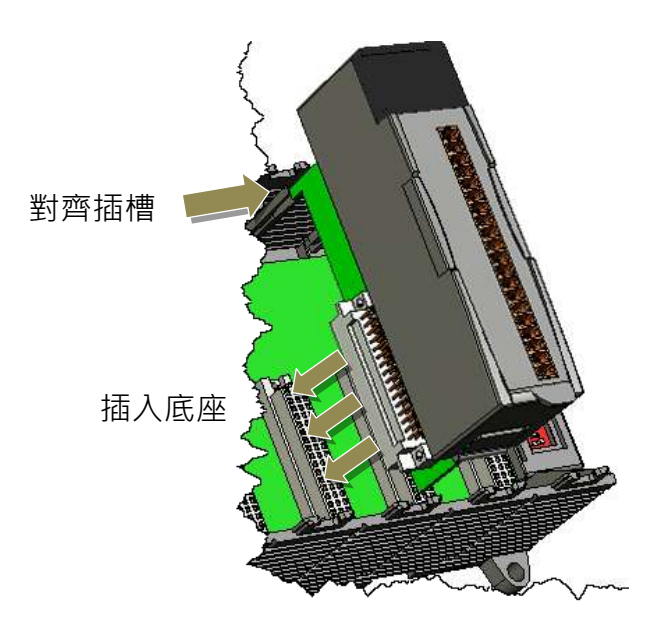

#### 注意

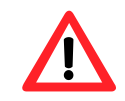

安裝 I/O 模組時,建議將 USB-87Pn 的電源關閉。

2. 將模組兩側的固定鎖片向下推,扣住 USB-87Pn 的機體。

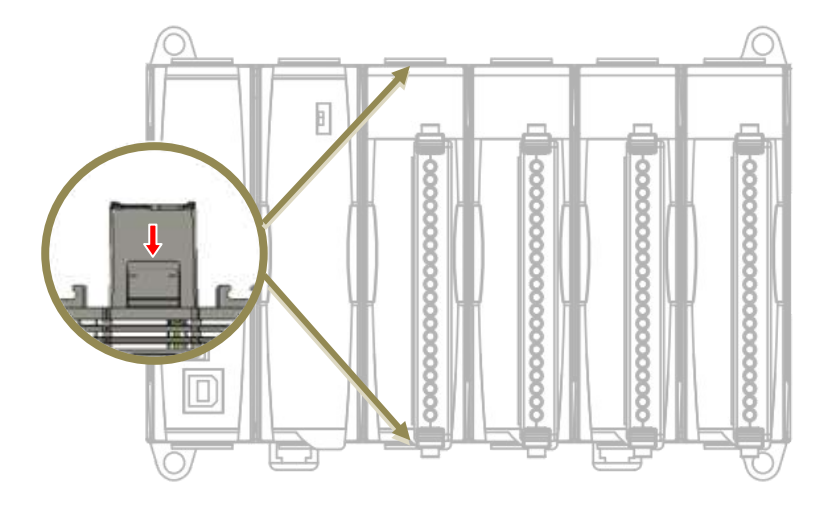

3. 連接 I/O 模組的接線。

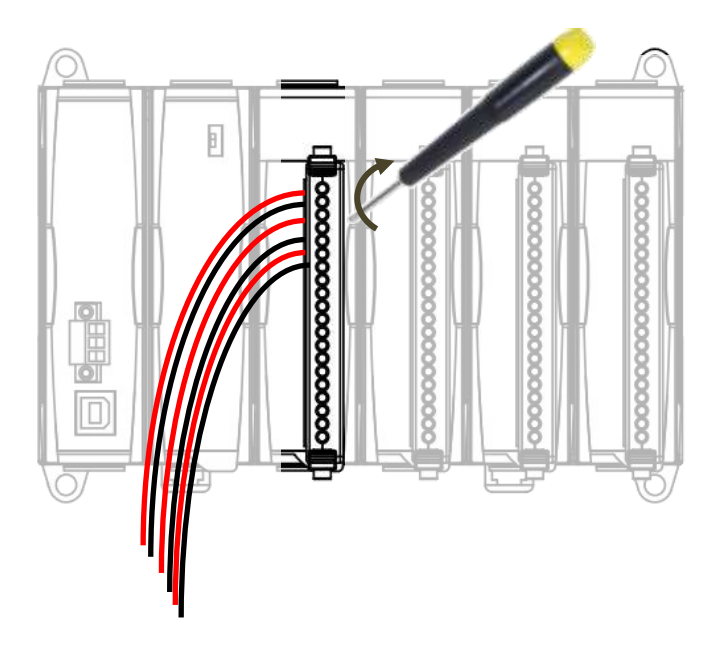

# 3. 快速入門

開始使用 USB-87Pn 之前,請先檢查包裝內容。如發現產品包裝缺少任何配件或配件損壞, 請與您的經銷商聯繫。

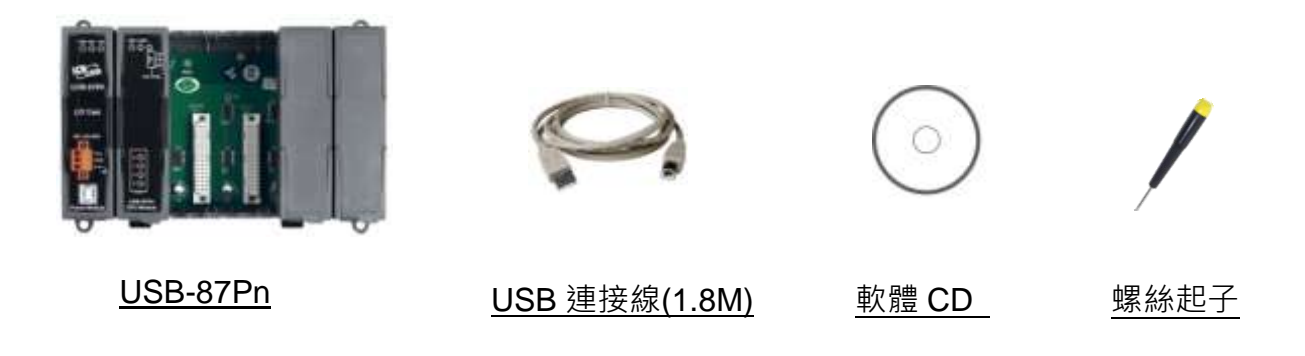

USB 連接線為 A 型公頭轉 B 型公頭,僅於 USB-87P2/ USB-87P4/ USB-87P4 提供。

# 3.1. 硬體配置

注意

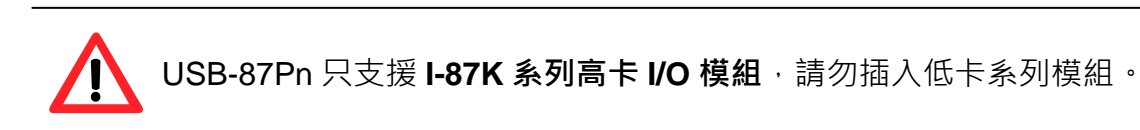

1. 連接電腦與電源。

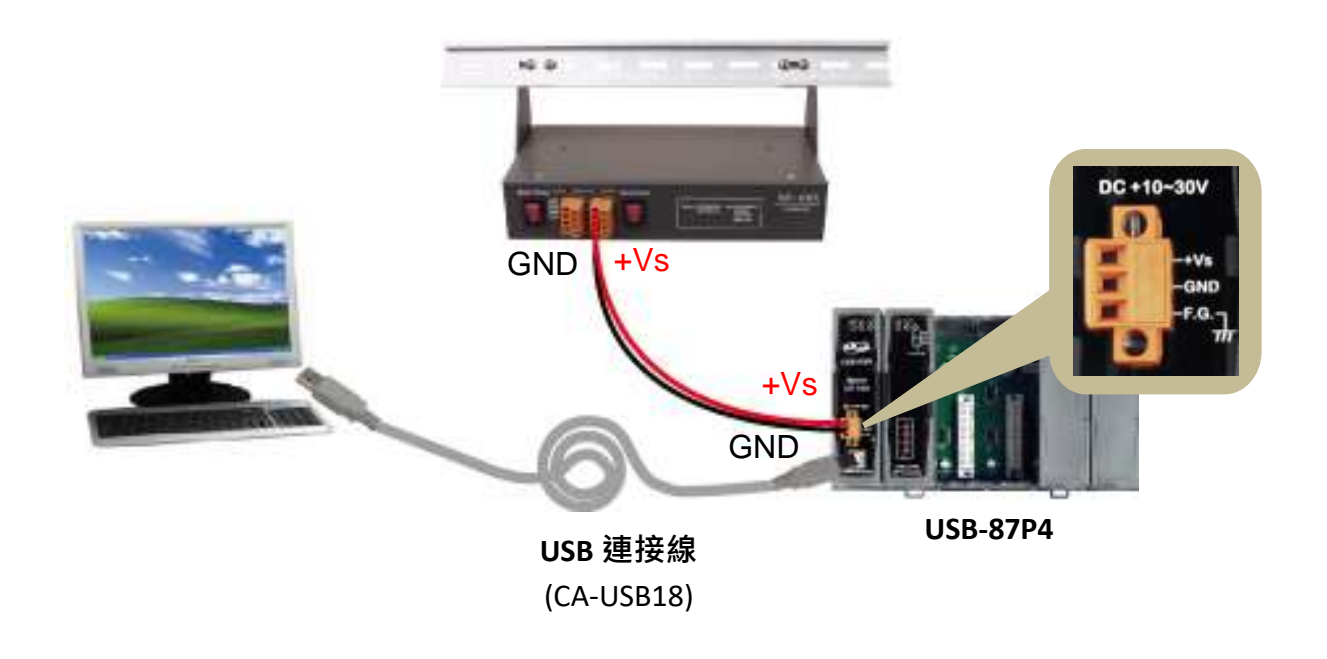

2. 確認 Auto Config 開關的位置為 ON。(啟用自動配置功能).

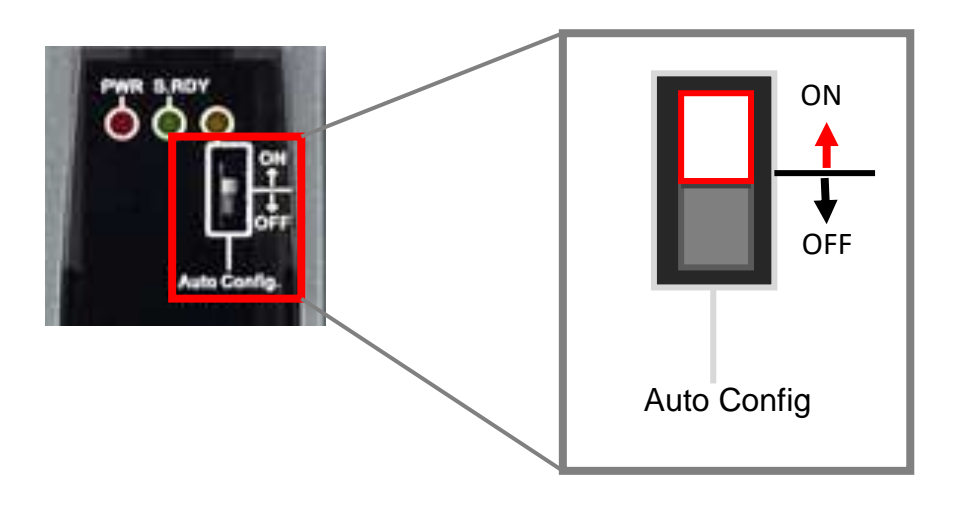

3. 插入 I-87K 系列高卡模组。

以下說明將以 I-87018R 插在插槽 0 為範例

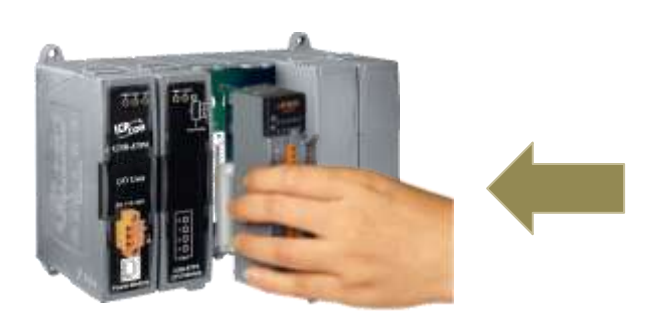

高卡模組 低卡模組

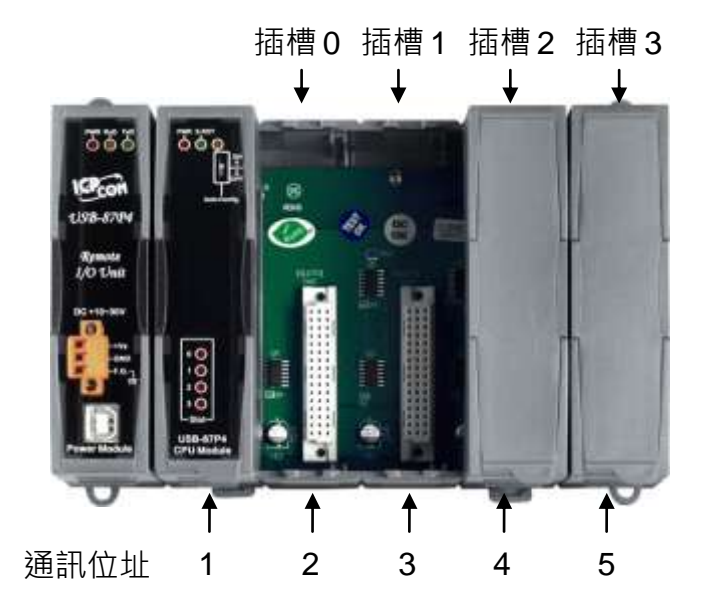

插槽0的I-87018R組態自動配置如下:

Baud Rate: 115200 Checksum: Disable 通訊位址: 2

注意: USB-87Pn的通訊位址固定為1.

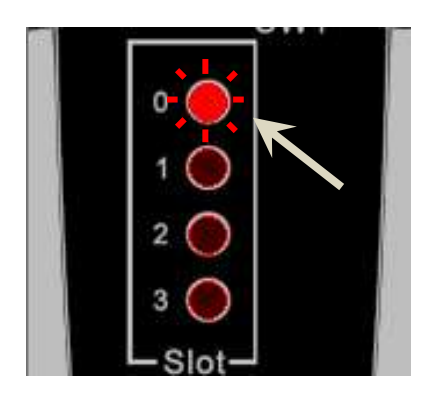

- 新插入I-87018R的插槽0的指示燈每2秒閃爍一次,以提醒使用者進行設定。
- 模組設定完成後,插槽指示燈就會關閉。
- 若模組與USB-87Pn儲存的型號不同,則插槽指 示燈恆亮。

# 3.2. 軟體設定

- 安裝 USB-87Pn 驅動程式
   <a href="https://www.icpdas.com/tw/download/show.php?num=7537">https://www.icpdas.com/tw/download/show.php?num=7537</a>
- 2. 下載 DCON Utility Pro, 並解壓縮

https://www.icpdas.com/en/download/show.php?num=1046

3. 執行 DCON\_Utility\_Pro.exe, 搜尋 USB-87Pn (以 USB-87P4 為例)

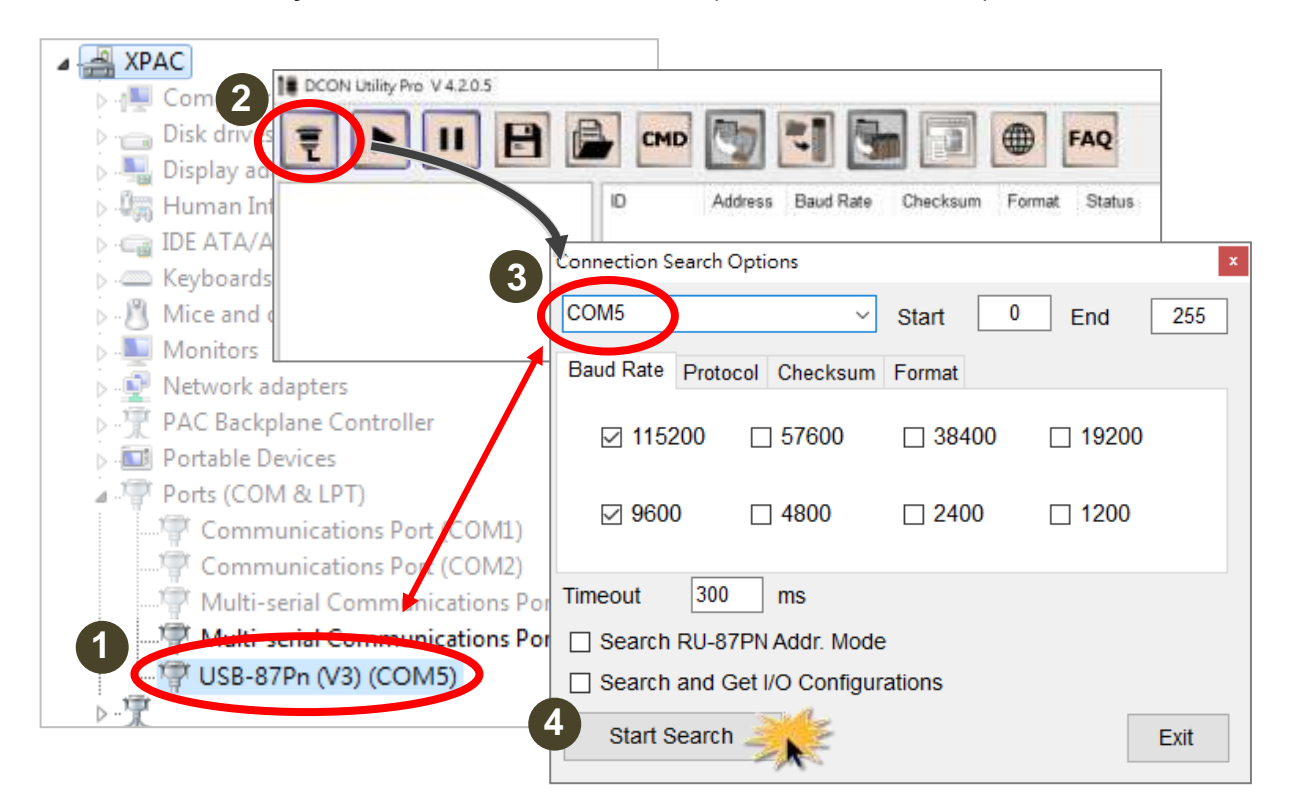

- 查詢裝置管理員的 Ports (COM & LPT)節點,確認 USB-87Pn 的 COM Port 號碼。
- 點擊"Configuration Options"圖示,在"Configuration Search Options"的 COM port 選單中選擇 USB-87Pn 的 COM Port 號碼。確認已勾選 Baud Rate 115200,然 後點擊 Start Search 按鈕。.

4. 點擊搜尋名單中的 USB-87Pn 名稱。

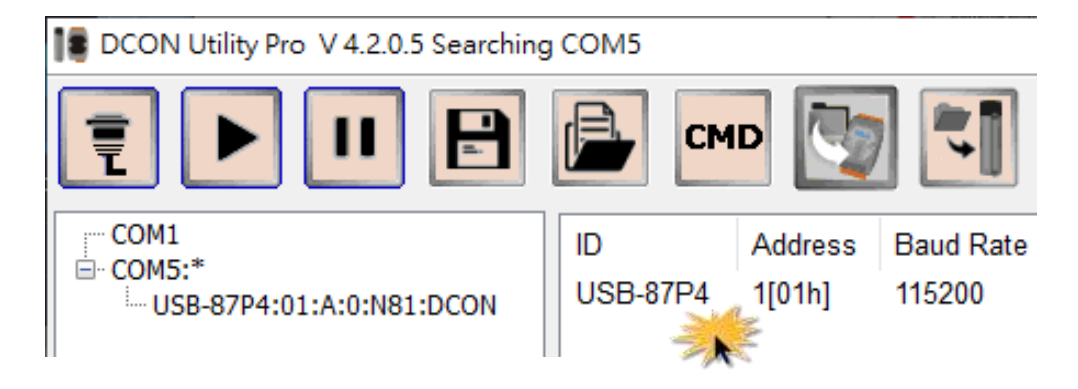

5. 選擇 Auto Configuration 頁籤,確認模組的名稱顯示在最右側的 Scanned I/O 欄位

中對應於插槽的正確位置。(Addr 02 為插槽 0) 然後點擊 Set As Scanned 按鈕。

| USB-87P4Firmware[A401] |                    | _            |                                    |                      |             | × |
|------------------------|--------------------|--------------|------------------------------------|----------------------|-------------|---|
|                        | Auto Configuration | Configure Da | ata Error Code References Commande | Log                  |             |   |
|                        | Configured I/O     | Addr.[Hex]   | Slot Configuration Status Set As S | canned Write To 87PN | Scanned I/O |   |
| ON                     | Empty ~            | 02           | [01] Module scanned in Empty slot  | Configure            | 87018R      |   |
| OFF                    | Empty ~            | 03           | [00] OK                            | Configure            | Empty       |   |
| Auto Config.           | Empty ~            | 04           | [00] OK                            | Configure            | Empty       |   |
|                        | Empty ~            | 05           | [00] OK                            | Configure            | Empty       |   |
|                        |                    |              |                                    |                      |             |   |

6. 當左側的 Configured I/O 下對應於插槽的文字框中顯示模組名稱時,點擊模組的

Configure 按鈕,開啟模組的組態設定視窗。

| USB-87P4Firmware[A401] |                            |                         |                  |               |             | $\times$ |
|------------------------|----------------------------|-------------------------|------------------|---------------|-------------|----------|
| Auto Conf              | iguration Configure Data E | Frror Code References C | Commands Log     |               |             |          |
|                        | ed I/O Addr.[Hex] Slot     | Configuration Status    | Set As Scanned V | Vrite To 87PN | Scanned I/O |          |
| ON<br>↑ 87018R         | v 02                       | [01] Module scanned in  | Empty slot       | Configure     | 87018R      |          |
| oFF Empty              | ~ 03                       | [00] OK                 |                  | Configure     | Empty       |          |
| Auto Config. Empty     | ~ 04                       | [00] OK                 |                  | Configure     | Empty       |          |
| Empty                  | ~ 05                       | [00] OK                 |                  | Configure     | Empty       |          |

7. 設定模組的組態參數,並點擊 Exit 關閉視窗。

| 18 87 | 018R [Offli | ne Configuration] |                      | Х  |
|-------|-------------|-------------------|----------------------|----|
| Cor   | nfiguration | Al (ommands Log   | Summary              |    |
| [0    | 5] +/- 2.5  | V                 |                      |    |
|       |             | Al Value          | CJC Offset           |    |
|       | CH:00       | +00.0000          | 0.00 + -             |    |
|       | CH:01       | +00.0000          | 0.00 + -             |    |
|       | CH:02       | +00.0000          | 0.00 + -             |    |
|       | CH:03       | +00.0000          | 0.00 + -             |    |
|       | CH:04       | +00.0000          | 0.00 + -             |    |
|       | CH:05       | +00.0000          | 0.00 + -             |    |
|       | CH:06       | +00.0000          | 0.00 + -             |    |
|       | CH:07       | +00.0000          | 0.00 + -             |    |
|       |             |                   |                      |    |
|       | Enable/Dis  | Module CJC        | 00.00 + _ Temperatur |    |
|       |             |                   |                      |    |
| E     | Exit        | 12                |                      |    |
|       | 2           | 100               |                      | .: |

8. 完成所有 I/O 模組設定後 · 點擊 Write to 87Pn 按鈕 · 再接著跳出來的確認對話框 中點擊 "是"的按鈕 ·

| USE | -87P4Firmware[A401] |                    |              |                           |                |               |             | × |
|-----|---------------------|--------------------|--------------|---------------------------|----------------|---------------|-------------|---|
|     |                     | Auto Configuration | Configure Da | ta Error Code References  | Commands Log   |               |             |   |
|     |                     | Configured I/O     | Addr.[Hex]   | Slot Configuration Status | Set As Scanned | Write To 87PN | Scanned I/O |   |
|     | ON<br>↑             | 87018R ~           | 02           | [01] Module scanned i     | n Empty slot   | Configure     | 87018R      |   |
|     | ↓<br>OFF            | Empty ~            | 03           | [00] OK                   |                | Configure     | Empty       |   |
|     | Auto Config.        | Empty ~            | 04           | [00] OK                   | [              | Configure     | Empty       |   |
|     |                     | Empty ~            | 05           | [00] OK                   | [              | Configure     | Empty       |   |

9. 回到 DCON Utility Pro 主視窗,點擊 Start Search 圖示重新開始搜尋模組。

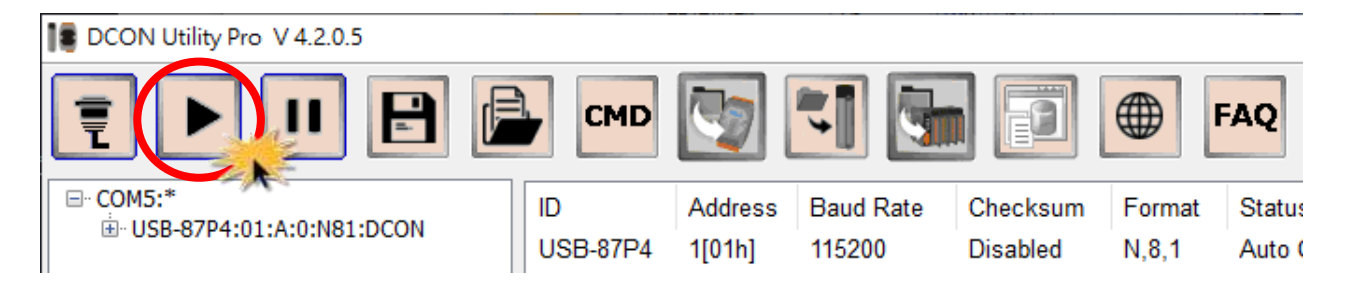

### 10. 點擊搜尋清單中的 I/O 模組名稱,即可看到模組設定與各通道的即時狀態。

| DCON Utility Pro V 4.2.0.5            |              |                                        |                                         |                                  |                          |                                          |
|---------------------------------------|--------------|----------------------------------------|-----------------------------------------|----------------------------------|--------------------------|------------------------------------------|
|                                       | 8            |                                        | ] 🚺 🖥                                   |                                  |                          | FAQ                                      |
| ⊡. COM5:*<br>È. USB-87P4:01:A:0:N81:E |              | ) Addr<br>SB 97P4 1[01 <br>87018R 2[02 | ess Baud Rate<br>a] 115200<br>b] 115200 | Checksum<br>Disabled<br>Disabled | Format<br>N,8,1<br>N,8,1 | Status<br>Auto Config. En<br>87PN Slot 0 |
| 18 87018R Firmv                       | ware[B206]   |                                        |                                         |                                  | ×                        |                                          |
| Configuration                         | Al Command   | s Log Summary                          |                                         |                                  |                          |                                          |
| [05] +/- 2.5                          | V            |                                        |                                         |                                  |                          |                                          |
|                                       | Al Value     | CJC Offset                             |                                         |                                  |                          |                                          |
| ☑ CH:00                               | +01.7262     | 0.00 + -                               |                                         |                                  |                          |                                          |
| ☑ CH:01                               | -00.0005     | 0.00 + -                               |                                         |                                  |                          |                                          |
| ☑ CH:02                               | +01.7261     | 0.00 + -                               |                                         |                                  |                          |                                          |
| ☑ CH:03                               | +01.7265     | 0.00 + -                               |                                         |                                  |                          |                                          |
| ☑ CH:04                               | +01.7264     | 0.00 + -                               |                                         |                                  |                          |                                          |
| ☑ CH:05                               | +01.7265     | 0.00 + -                               |                                         |                                  |                          |                                          |
| ☑ CH:06                               | +01.7266     | 0.00 + -                               |                                         |                                  |                          |                                          |
| CH:07                                 | +01.7267     | 0.00 + -                               |                                         |                                  |                          |                                          |
| Enable/Dis                            | sable Module | CJC 00.00                              | + _ Temperatur                          |                                  | .11                      |                                          |

# 4. 操作說明

在本章中,我們將詳細介紹如何在 DCON Utility Pro 操作 USB-87Pn 提供的各種功能。開始本章之前,請先確認電腦和電源已正確的連接 USB-87Pn。(參考第 3 章)

- 4.1. <u>搜尋 USB-87Pn</u>
- 4.2. 設定 I/O 模組 (啟用自動組態設定功能)
- 4.3. 設定 I/O 模組 (停用自動組態設定功能)
- 4.4. 專案檔備份與快速復原系統
- 4.5. 離線編輯專案檔

# 4.1. 搜尋 USB-87Pn

執行DCON\_Utility\_Pro.exe,後點主畫面的Connection Options圖示,選擇分配給USB-87Pn 的COM Port,並確認Baud Rate 115200已勾選。然後點擊 "Start Search" 按鈕。您可以在 裝置管理員的 Ports (COM & LPT) 節點內找到分配給USB-87Pn的COM Port。

| 1 DCON Unlifty Pro V 4.2.0.5                |
|---------------------------------------------|
| ID Address Baud Rate Checksum Format Status |
| Connection Search Options                   |
| COM5 V Start 0 End 255                      |
| Baud Rate Protocol Checksum Format          |
| ☑ 115200 □ 57600 □ 38400 □ 19200            |
| ☑ 9600 □ 4800 □ 2400 □ 1200                 |
| Timeout 300 ms                              |
| Search RU-87PN Addr. Mode                   |
| Search and Get I/O Configurations           |
| Start Search Exit                           |

或是點擊主畫面的 Start Search 圖示開始搜尋。

| CMD | 3       | 1         |          |        | FAQ    |
|-----|---------|-----------|----------|--------|--------|
| D   | Address | Baud Rate | Checksum | Format | Status |
|     |         |           |          |        |        |

第一次搜尋只能找到 USB-87Pn(如下圖中的 USB-87P4),因為 USB-87Pn 還沒有 I/O 模組的 相關設定資料。Status 下顯示的 [X,X,O,O] 的前 2 個 X 表示插槽 0 和插槽 1 中的模組沒有設 定或是設定不正確。後面的 2 個 O 字符表示插槽 2 和插槽 3 槽位的模組正確,或是這 2 個插 槽沒有安裝模組。

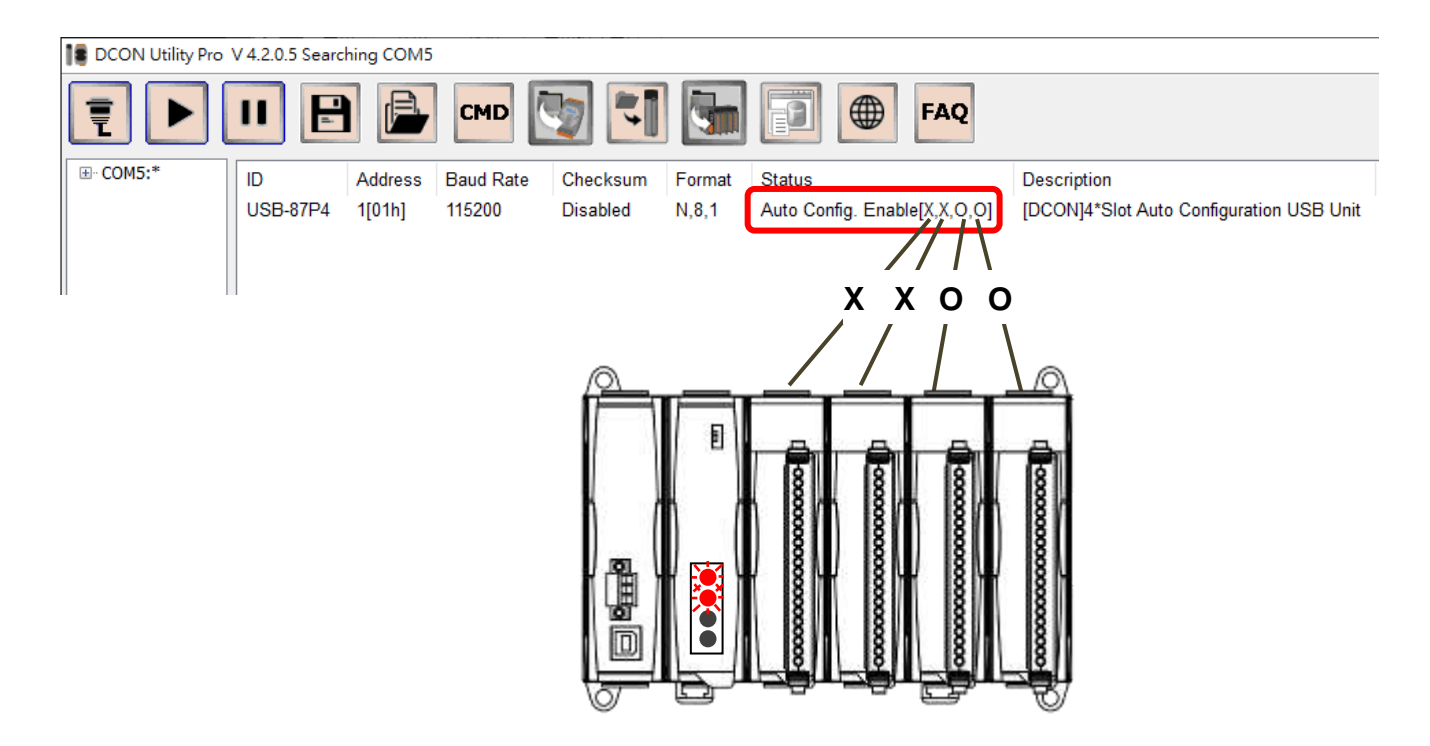

# 4.2. 設定 I/O 模組 (啟用自動組態設定功能)

1. 點擊清單中的 USB-87Pn 名稱。

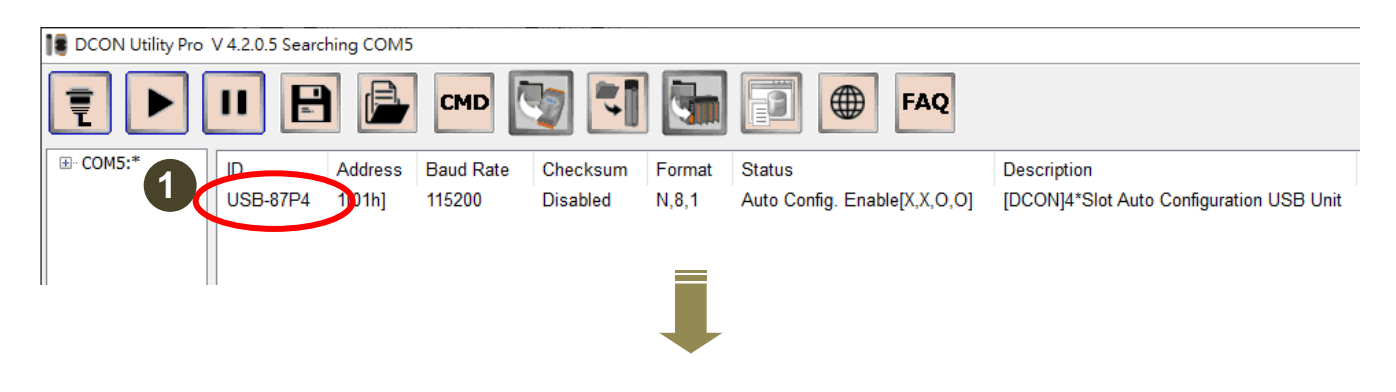

USB-87Pn 能夠儲存本機中 I/O 擴充模組的設定。當 Auto Config 開關位置為 ON · 也就是自動組態設定啟用時 · 預先儲存的設定模組型號會顯示在 Configured I/O 的欄位中 (下圖 4)。 Empty 表示該插槽中沒有配置模組。

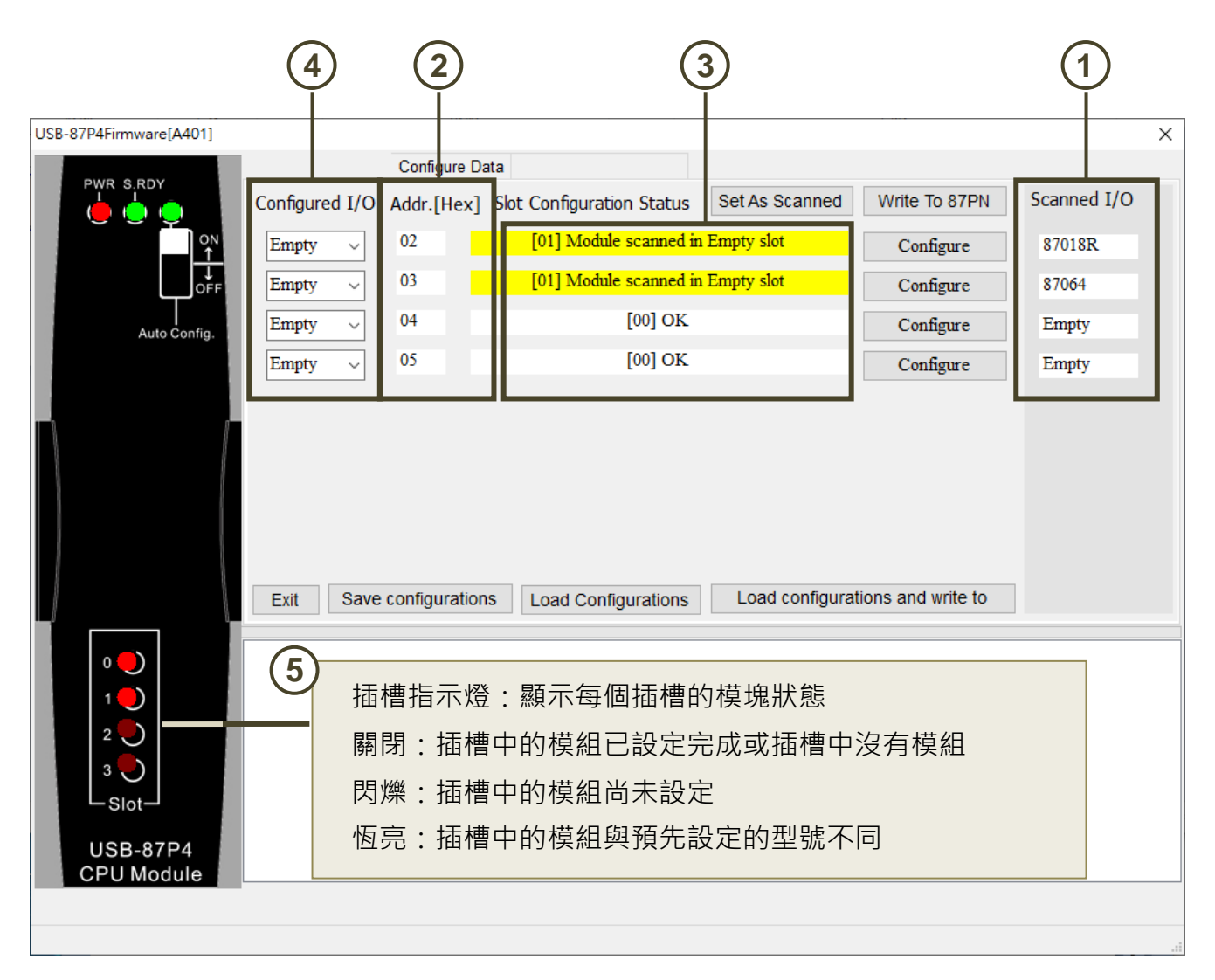

| 號碼 | 名稱                        | 說明             |
|----|---------------------------|----------------|
| 1  | Scanned I/O               | 搜尋到的 I/O 模組型號。 |
| 2  | Addr.[Hex]                | 模組的通訊位址。       |
| 3  | Slot Configuration Status | 模組的組態設定狀態。     |
| 4  |                           | Empty:沒有模組資料。  |
| -  |                           | 模組名稱:已設定的模組型號。 |

2. 點擊 Set As Scanned 按鈕,將 Scanned I/O 中的模組資料設定要規劃的模組。Scanned I/O 中的模組名稱顯示在 Configured I/O 的名單後,點擊每個模組的 Configure 按鈕進行 I/O 模 組組態設定。

| USB-87P4Firmware[A401] |                  |               |                           |                | 1             |             | × |
|------------------------|------------------|---------------|---------------------------|----------------|---------------|-------------|---|
| Au                     | to Configuration | Configure Dat | ta Error Code References  | Commands Log   |               |             |   |
|                        | onfigured I/O    | Addr.[Hex]    | Slot Configuration Status | Set As Scanned | Write To 87PN | Scanned I/O |   |
| ON<br>↑                | 87018R 🗸         | 02            | [01] Module scanned i     | n Empty slot   | Configure     | 87018R      |   |
| OFF                    | 87064 ~          | 03            | [01] Module scanned i     | n Empty slot   | Configure     | 87064       |   |
| Auto Config.           | 2 1              | 04            | [00] OK                   |                | Configure     | Empty       | 1 |
|                        | Empty 🗸          | 05            | [00] OK                   |                | Configure     | Empty       |   |
|                        |                  |               |                           |                |               |             |   |

3. 完成模組的設定之後,點擊 Exit 按鈕關閉視窗。

| 1 870 | 87018R [Offline Configuration] X |           |                |         |                           |  |  |  |
|-------|----------------------------------|-----------|----------------|---------|---------------------------|--|--|--|
| Conf  | iguration                        | Al        | Commands Log   | Summary |                           |  |  |  |
| Pro   | otocol (IN                       | T*)       | DCON           | ~       |                           |  |  |  |
| Ad    | dress                            |           | 2              | [02H]   |                           |  |  |  |
| Ва    | ud Rate (                        | (INIT*)   | 115200         | ~       |                           |  |  |  |
| Da    | ita Forma                        | t (INIT*) | N,8,1          | $\sim$  |                           |  |  |  |
| Ch    | iecksum (                        | INIT*)    | Disabled       | ~       |                           |  |  |  |
| An    | alog Forr                        | nat       | Engineering Fo | rm ~    |                           |  |  |  |
| 60    | /50 Hz                           |           | 60Hz           | ~       |                           |  |  |  |
| Ту    | pe Code                          |           | [05] +/- 2.5 V | ~       |                           |  |  |  |
|       |                                  |           |                |         |                           |  |  |  |
|       |                                  |           |                |         | Set Module Configurations |  |  |  |
| E     | xit                              | Ę         |                |         |                           |  |  |  |

4. 完成所有 I/O 模組設定之後,點擊 Write to 87PN 按鈕,在後續跳出的確認視窗中點擊 Yes 按鈕。每個模組的設定完成訊息會依照插槽的順序顯示在下方的欄位(2)。完成寫入設定的 模組 Slot Configuration Status 狀態為[00]OK (3)。

| USB-87P4Firmware[A401]                                    |                                                                         |                             |                 | 1                  | ×           |
|-----------------------------------------------------------|-------------------------------------------------------------------------|-----------------------------|-----------------|--------------------|-------------|
|                                                           | Auto Configuration Configure Da                                         | ata Error Code References C | ommands Log     |                    |             |
|                                                           | Configured I/O Addr.[Hex]                                               | Slot Configuration Status   | Set As Scanned  | Write To 87PN      | Scanned I/O |
|                                                           | 87018R ~ 02                                                             | [00] OK                     |                 | Configure          | 87018R      |
| OFF                                                       | 87064 🗸 03                                                              | [00] OK                     |                 | Configure          | 87064       |
| Auto Config.                                              | Empty ~ 04                                                              | [00] OK                     |                 | Configure          | Empty       |
|                                                           | Empty v 05                                                              | [00] OK                     |                 | Configure          | Empty       |
| 0 ● 1 ● 1 ● 2 ● 3 ● J ■ J ■ J ■ J ■ J ■ J ■ J ■ J ■ J ■ J | Exit Save configuration<br>Slot 0OK<br>Slot 1OK<br>Slot 2OK<br>Slot 3OK | IS Load Configurations      | Load configurat | tions and write to |             |

5. 回到主畫面·點擊Start Search圖示重新搜尋模組。這次可以看到設定完成的I/O模組名稱

顯示在USB-87Pn的名稱之下(2)。

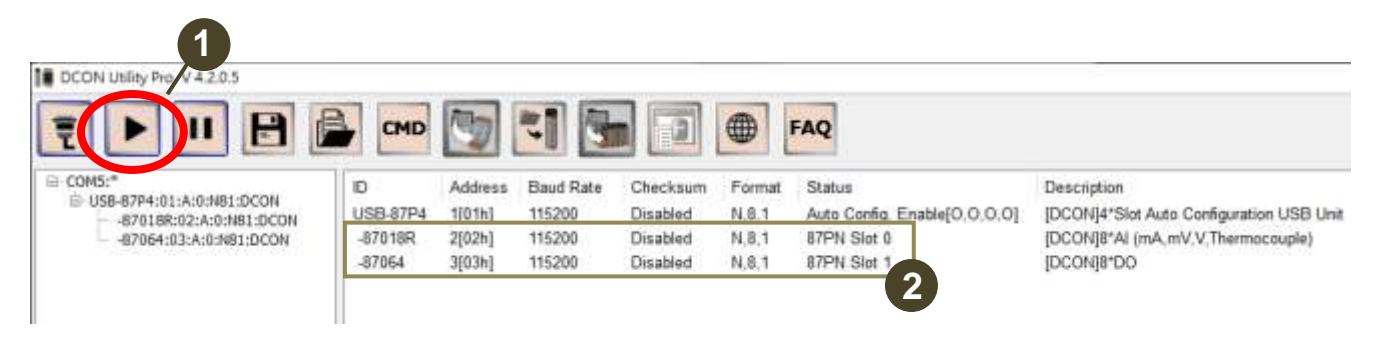

#### 6. 點擊搜尋到的I/O模組名稱,可以開啟組態設定視窗,並可檢視模組各通道的即時狀態。

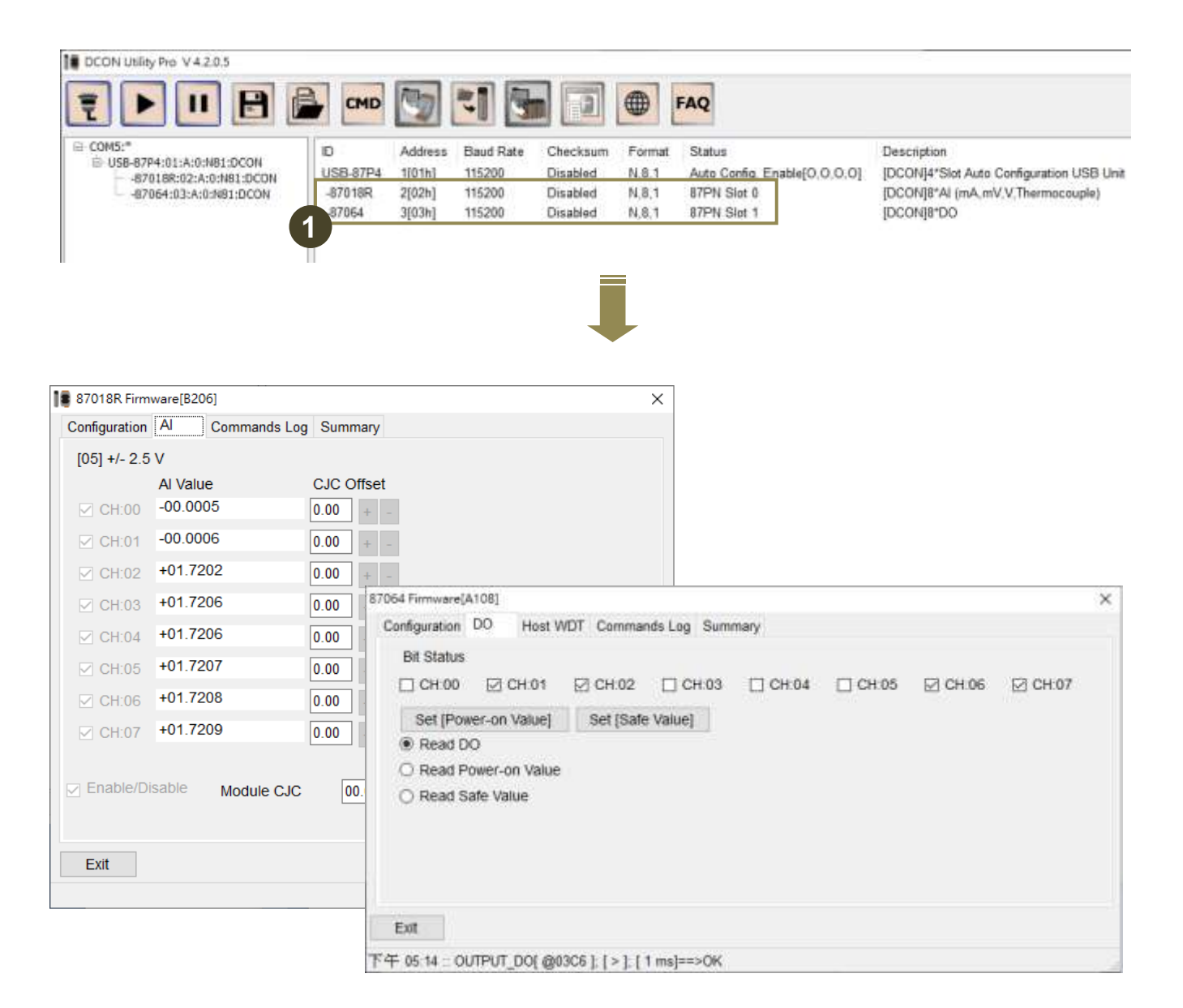

簡而言之,當 Auto Config 開關位置為 ON,也就是自動組態設定啟用時,您無法用搜尋的 方式找到尚未設定完成的模組,也無法使用這些模組的 I/O 功能。

舉例來說,當 USB-87Pn 的狀態如下圖顯示 Auto Config. Enable [X,X,O,O],表示前2個 插槽有尚未設定的模組,必須進入 USB-87Pn 的設定視窗設定這些 I/O 模組的資訊。

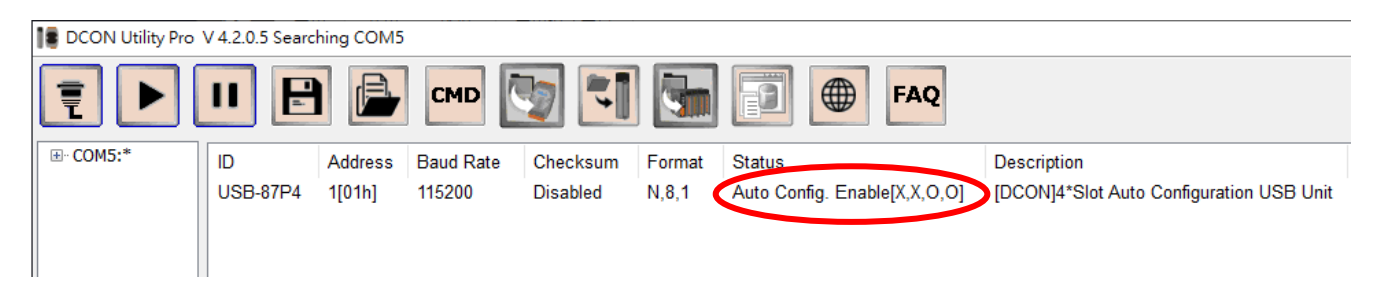

在USB-87Pn的設定視窗中,可以看到搜尋到的模組名單(Scanned I/O)和USB-87Pn內的資訊不同(Configured I/O)。此時需先點擊Set As Scanned 按鈕將搜尋到的模組複製到USB-87Pn中,才能點擊各模組的Configure按鈕設定模組。完成設定之後,再點擊Write to 87PN按鈕將I/O模組的設定值寫到USB-87Pn。

| USB | -87P4Firmware[A401] |                |              |                           | 1              |               |             | × |
|-----|---------------------|----------------|--------------|---------------------------|----------------|---------------|-------------|---|
|     |                     |                | Configure Da | ata                       | /~             |               |             |   |
|     |                     | Configured I/O | Addr.[Hex]   | Slot Configuration Status | Set As Scanned | Write To 87PN | Scanned I/O |   |
|     | ON<br>↑             | Empty ~        | 02           | [01] Module scanned in    | Empty slot     | Configure     | 87018R      |   |
|     |                     | Empty ~        | 03           | [01] Module scanned in    | Empty slot     | Configure     | 87064       |   |
|     | Auto Config.        | Empty ~        | 04           | [00] OK                   |                | Configure     | Empty       |   |
|     |                     | Empty ~        | 05           | [00] OK                   |                | Configure     | Empty       |   |

完成以上步驟,再重新搜尋模組,就可以看到I/O模組的名稱顯示在USB-87Pn的名稱下方。 此時點擊模組即可讀取模組的設定與各I/O通道的即時狀態。

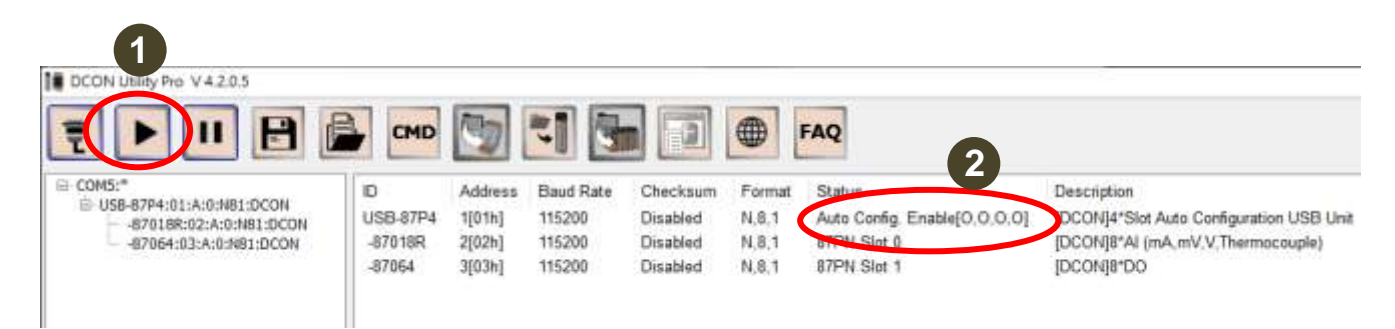

當USB-87Pn的狀態顯示Auto Config. Enable [O,O,O,O],表示所有插槽的模組狀態都是正確的,沒有尚未設定的模組。如果有任何I/O模組故障,您可以直接拔下舊的模組,再插入新的模組,不需關閉USB-87Pn的電源。USB-87Pn會將之前使用的組態設定直接寫入模組,讓系統持續運作。自動組態設定的功能讓使用者不需斷電設定模組,插入模組即可上線運行,後續的維護的工作會變得非常簡單。

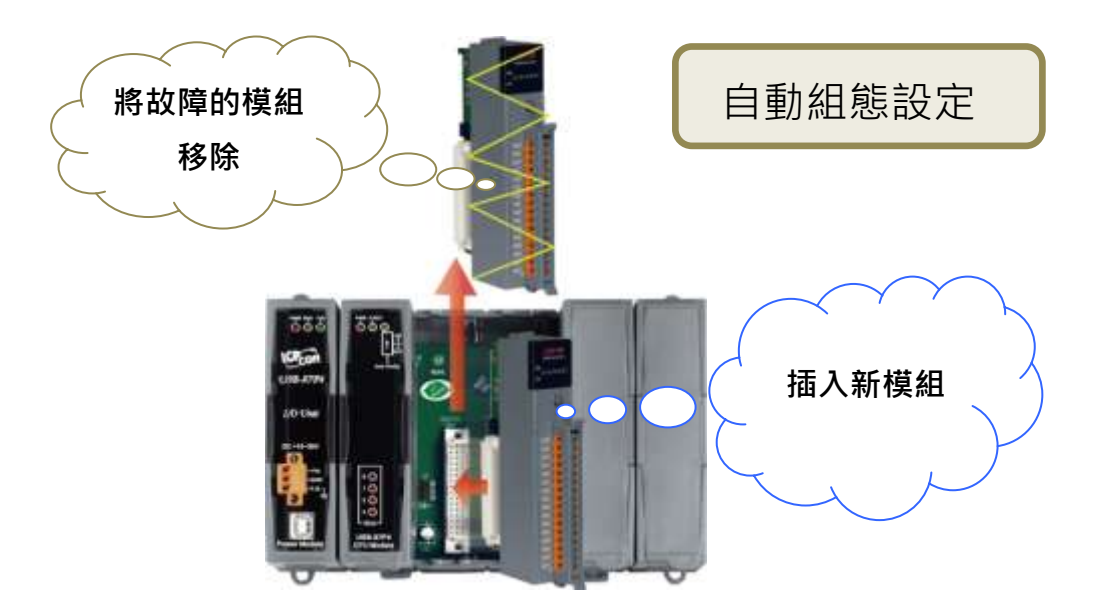

# 4.3. 設定 I/O 模組(停用自動組態設定功能)

如果您會經常變更 USB-87Pn 的 I/O 模組,測試不同的 I//O 應用,您可以希望不需要在每次更 換模組的時候,都要重複相同的設定流程才能開始使用模組。這時您可以將 Auto Config. 開 關設定成 OFF,停用自動組態設定功能。如此一來,您可以直接搜尋到 I/O 模組,並使用這些 模的功能。

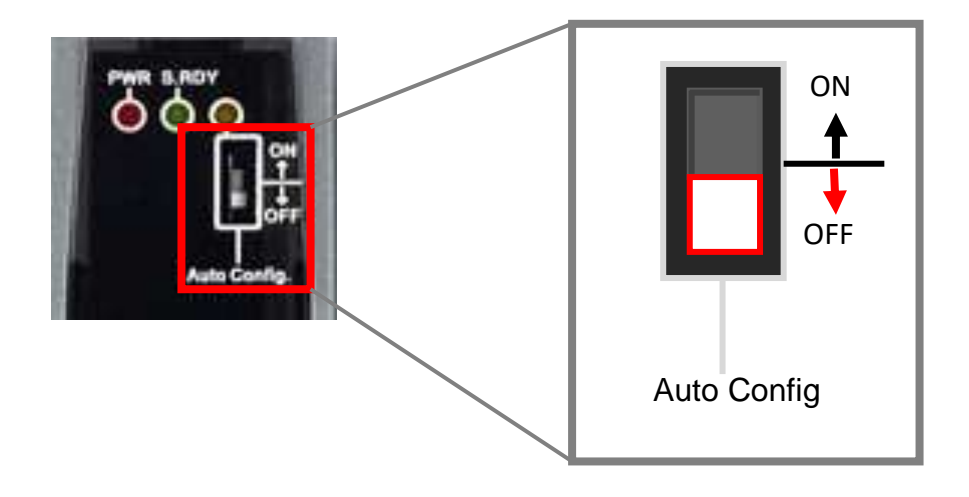

當自動組態設定功能停用時,DCON Utility Pro的搜尋功能會同時搜尋到 USB-87Pn 與 I/O 模 組,您可以直接點及模組名稱開啟設定視窗,設定模組或監控模組的通道資料,但此時不能開 啟 USB-87Pn 的設定視窗。

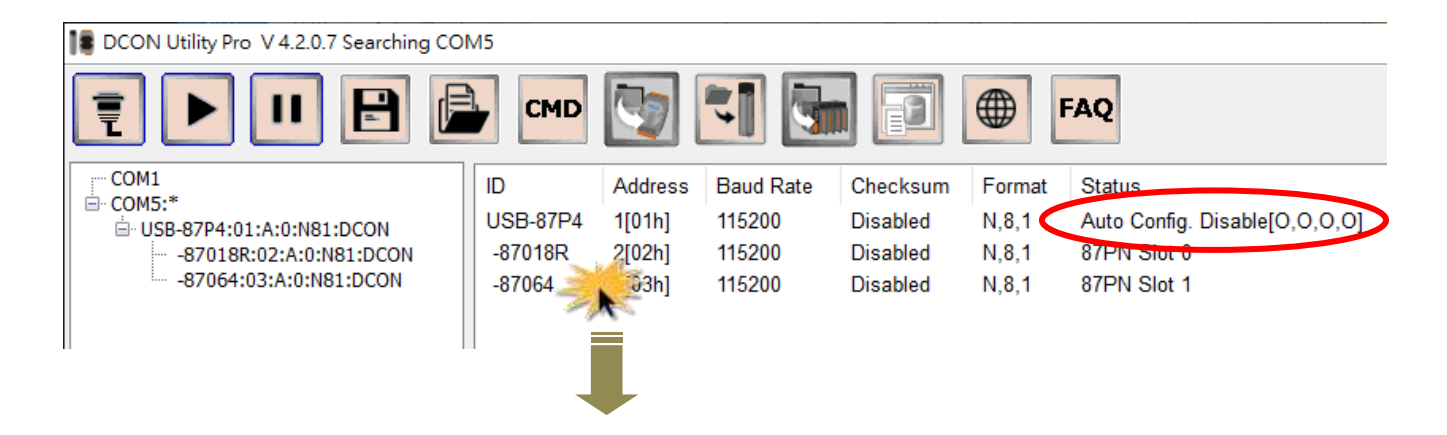

| 1 87018R Firmwa | are[B206]                           |                                    | ×         |         |      |
|-----------------|-------------------------------------|------------------------------------|-----------|---------|------|
| Configuration A | Commands Log                        | Summary                            |           |         |      |
| [05] +/- 2.5 V  | ,                                   |                                    |           |         |      |
| Δ               | Al Value                            | CJC Offset                         |           |         |      |
| CH:00           | 00.0005                             | 0.00 + -                           |           |         |      |
| CH:01           | 00.0005                             | 0.00 + -                           |           |         |      |
| CH:02 +         | 01.7246                             | 0.00 + -                           |           |         |      |
| 🗹 CH:03 🕇       | 0 <sup>1</sup> 87064 Firmware[A108] |                                    |           |         | ×    |
| CH:04 +         | O Configuration DO                  | Host WDT Commands Log Summary      |           |         |      |
| ✓ CH:05 +       | -01<br>Bit Status                   | СН:01 ☐ СН:02 □ СН:03 □ СН:0       | 4 □ CH:05 | □ CH:06 | CH:0 |
| ✓ CH:06 +       | -01<br>Set [Power-or                |                                    |           | _       |      |
| CH:07 +         | •01    Read DO                      |                                    |           |         |      |
|                 | O Read Power-                       | on Value                           |           |         |      |
| Enable/Disa     | abl O Read Safe Va                  | alue                               |           |         |      |
| Exit            | Exit                                |                                    |           |         |      |
|                 | 一下午 02:03 :: OUTPU                  | T_DO[ @0305 ]; [ > ]; [ 6 ms]==>OK |           |         |      |

若在自動組態設定功能停用時,點擊 USB-87Pn 模組名稱,會看到錯誤提示,無法開啟 USB-87Pn 設定視窗進行設定。

| Notication                                                          | × |
|---------------------------------------------------------------------|---|
| USB-87P4 is Auto Config. Disable !Please Enable Auto Config. first. |   |
| OK                                                                  |   |

在自動組態設定功能停用期間,如果發生 I/O 模組故障,無法單純以更換新模組的方式解決問題。必須重新設定這些新的模組,讓模組組態與之前移除的模組設定一致,才能維持系統功能 正常運作。

# 4.4. 專案檔備份與快速還原系統

在 USB-87Pn 的 I/O 模組設定完成之後,您可以將這些設定備份成專案檔,留存在日後查詢使用。專案檔也能用於快速還原系統設定或是快速複製多台同樣的 USB-87Pn。專案檔預設存放在 DCON Utility Pro 的 auto\_config 檔案夾中。

專案檔(\*.INI) 存放的資訊說明如下:

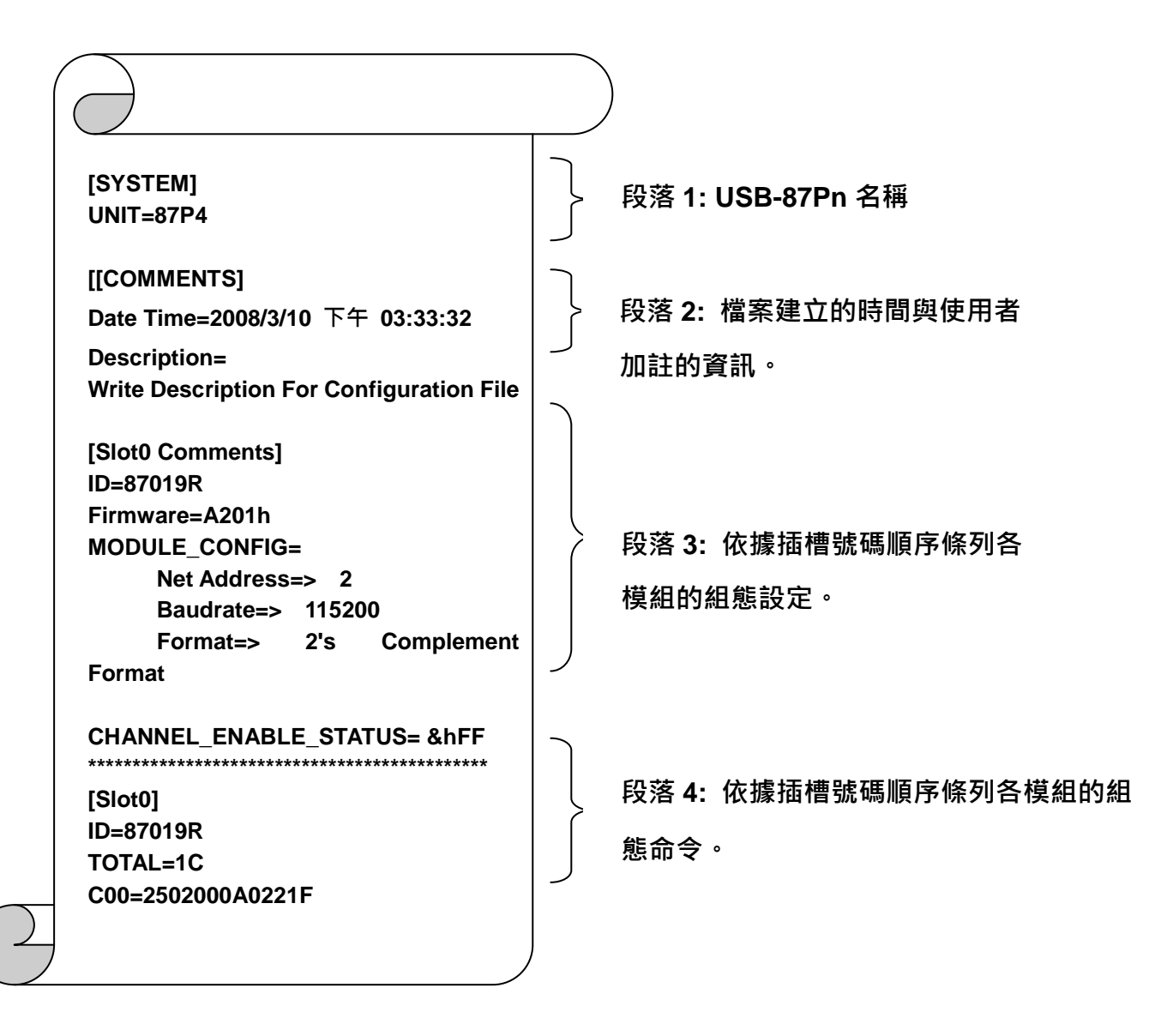

### 4.4.1. 儲存專案檔

完整所有的模組設定之後,可以將這些設定儲存為專案檔,作為之後查詢設定使用。專案檔也 能用來還原 USB-87Pn 的模組設定,或是快速複製多台相同的 USB-87Pn。

- 1. 完成所有 I/O 模組的組態設定。
- 2. 點擊 Save configurations 按鈕,在跳出的對話框中輸入檔案說明或註解,接著點擊 OK。

| USB-87P4Firmware[A401] |                             |                               |                 |                   | ×           |
|------------------------|-----------------------------|-------------------------------|-----------------|-------------------|-------------|
|                        | Auto Configuration Configur | e Data Error Code References  | Commands Log    |                   |             |
|                        | Configured I/O Addr.[He     | ex] Slot Configuration Status | Set As Scanned  | Write To 87PN     | Scanned I/O |
|                        | 87018R v 02                 | [00] OK                       |                 | Configure         | 87018R      |
|                        | 87064 ~ 03                  | [00] OK                       |                 | Configure         | 87064       |
| Auto Config.           | Empty ~ 04                  | [00] OK                       |                 | Configure         | Empty       |
|                        | Empty v 05                  | [00] OK                       |                 | Configure         | Empty       |
|                        |                             |                               |                 |                   |             |
| л <i>г</i>             |                             |                               |                 |                   |             |
|                        |                             |                               |                 |                   |             |
|                        |                             |                               |                 |                   |             |
|                        |                             |                               |                 |                   |             |
|                        | Exit Save configura         | tions Load Configurations     | Load configurat | ions and write to |             |
|                        |                             |                               |                 |                   |             |
|                        |                             |                               |                 |                   |             |
|                        |                             | _                             |                 |                   |             |
|                        |                             |                               |                 |                   |             |
|                        |                             |                               |                 |                   |             |
|                        |                             |                               |                 |                   |             |
| - Add                  | descriptions to file        |                               |                 | ×                 |             |
| Data Tim               |                             | 2-10-50                       |                 |                   |             |
| Date Tim<br>Descripti  | ion= Power Monitorin        | a System                      |                 |                   |             |
|                        |                             |                               |                 |                   |             |
|                        |                             |                               |                 |                   |             |
|                        |                             | 輸入檔案                          | 說明或註解           |                   |             |
|                        |                             |                               |                 |                   |             |
|                        |                             |                               |                 |                   |             |
|                        |                             |                               |                 |                   |             |
|                        | OK                          | Cance                         | el              |                   |             |
|                        |                             | - Como                        |                 |                   |             |

### 3. 輸入檔案名稱之後,點擊 Save 按鈕。

| Save As                                           |               | ? 🔀                                                          |     |
|---------------------------------------------------|---------------|--------------------------------------------------------------|-----|
| Save in:                                          | auto_config   | · 🖬 🍎 🛋 👻                                                    |     |
| My Recent<br>Documents<br>Desktop<br>My Documents |               | Input the file name<br>and click "Save" to<br>save the file. |     |
| My Computer                                       |               |                                                              |     |
|                                                   | File name:    | 87P4Demo Save                                                | NA. |
| My Network<br>Places                              | Save as type: | *.ini Cancel                                                 | 2   |

專案檔預設存放在 DCON Utility Pro 的 auto\_config 檔案夾中。

| > DCON_Utility_Pro_PC_4205 | > auto_config      | ~ |
|----------------------------|--------------------|---|
| 📓 87P4Demo.INI             | 2023/3/20 下午 02:30 |   |
| readme.txt                 | 2013/9/23 下午 05:23 |   |
| 🔄 usb-87pn.INI             | 2023/3/13 上午 10:43 |   |
|                            |                    |   |

### 4.4.2. 載入專案檔

DCON Utility Pro 可以讓使用者載入專案檔,用來還原 USB-87Pn 的模組設定,或是快速設定 多台完全相同的 USB-87Pn。

#### 1. 點擊 Load Configurations 按鈕。

2. 選擇要載入的專案檔名稱,再點擊 Open 按鈕。

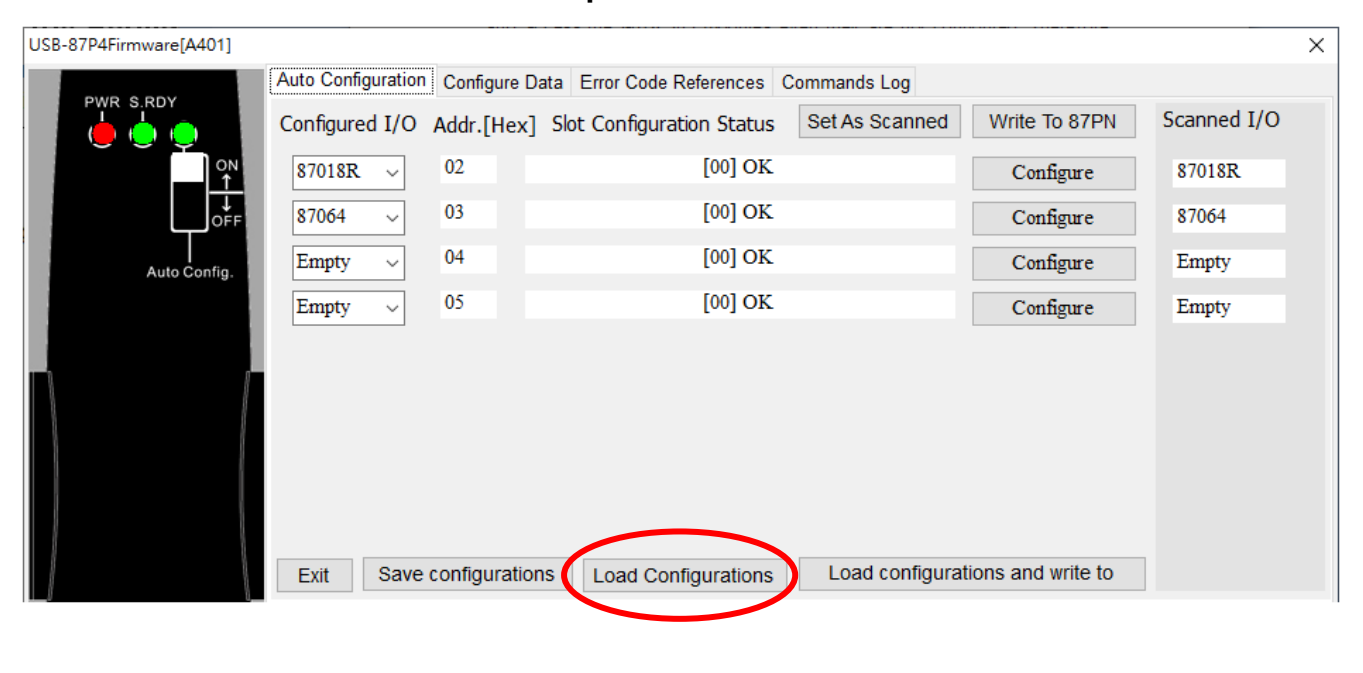

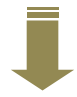

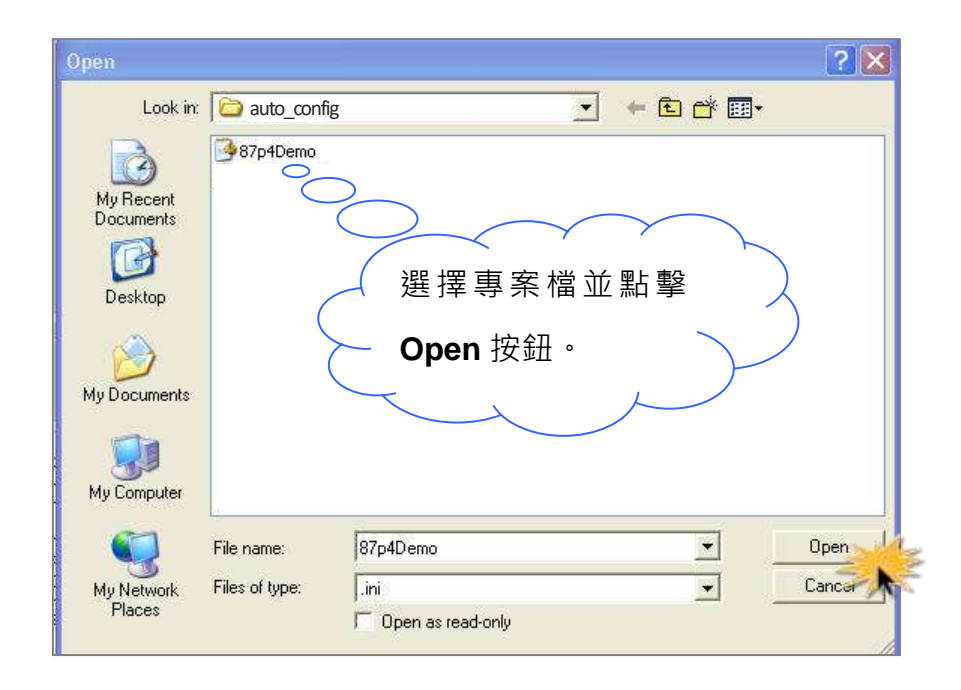

3. 確認檔案中的說明,並點擊 OK 按鈕。

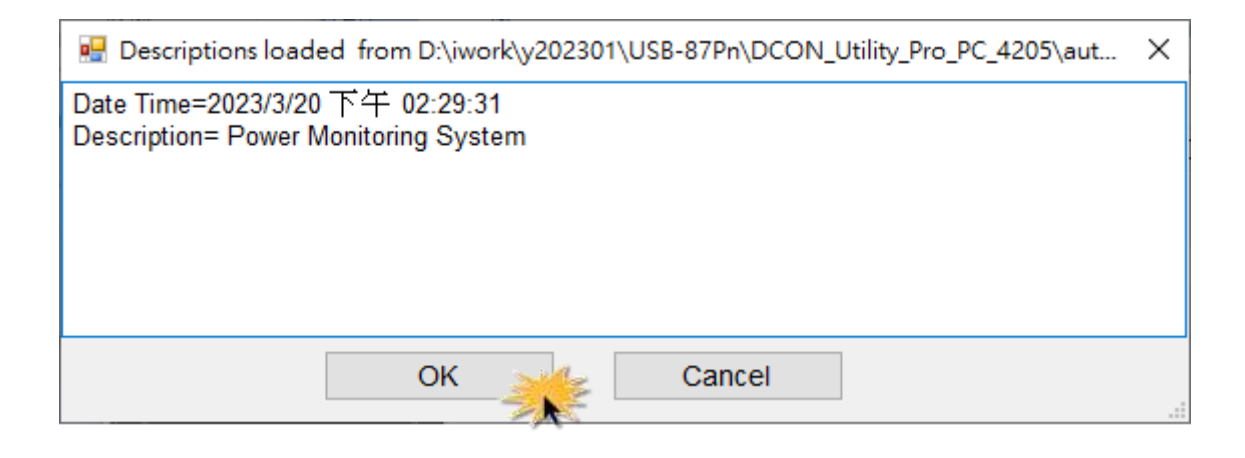

4. 點擊各 I/O 模組的 Configure 按鈕,確認組態設定無誤。

| USB-87P4Firmware[A401] |                                |                              |                |               |             | × |
|------------------------|--------------------------------|------------------------------|----------------|---------------|-------------|---|
|                        | Auto Configuration Configure [ | Data Error Code References C | ommands Log    |               |             |   |
|                        | Configured I/O Addr.[Hex       | ] Slot Configuration Status  | Set As Scanned | Write To 87PN | Scanned I/O |   |
| ON<br>↑                | 87018R ~ 02                    | [00] OK                      | (              | Configure     | 87018R      |   |
| ↓<br>OFF               | 87064 ~ 03                     | [00] OK                      |                | Configure     | 87064       |   |
| Auto Config.           | Empty ~ 04                     | [00] OK                      |                | Configure     | Empty       |   |
|                        | Empty v 05                     | [00] OK                      |                | Configure     | Empty       |   |
|                        |                                |                              |                |               |             |   |

5. 點擊 Write to 87PN 按鈕將模組設定寫入 USB-87Pn。

| USB-87P4Firmware[A401] |                    |                |                           |                |                    |             | × |
|------------------------|--------------------|----------------|---------------------------|----------------|--------------------|-------------|---|
|                        | Auto Configuration | Configure Dat  | ta Error Code References  | Commands Log   | $\frown$           |             |   |
|                        | Configured I/O     | Addr.[Hex]     | Slot Configuration Status | Set As Scanned | Write To 87PN      | Scanned I/O |   |
| ON<br>↑                | 87018R ~           | 02             | [00] OK                   |                | Configure          | 87018R      |   |
|                        | 87064 ~            | 03             | [00] OK                   |                | Configure          | 87064       |   |
| Auto Config.           | Empty ~            | 04             | [00] OK                   |                | Configure          | Empty       |   |
|                        | Empty ~            | 05             | [00] OK                   |                | Configure          | Empty       |   |
|                        |                    |                |                           |                |                    |             |   |
|                        |                    |                |                           |                |                    |             |   |
|                        |                    |                |                           |                |                    |             |   |
|                        |                    |                |                           |                |                    |             |   |
|                        |                    |                |                           |                |                    |             |   |
|                        | Exit Save          | configurations | Load Configurations       | Load configura | tions and write to |             |   |

# 4.4.3. 載入專案檔同時寫入 USB-87Pn

為了能夠更簡單的還原或複製 USB-87Pn · 如果您已確認專案檔的內容正確 · 點擊 Load configuration and write to 按鈕可直接將專案檔的設定寫到 USB-87Pn ·

| USB-87P4Firmware[A401] |                    |                |                           |                 |                   |             | Х |
|------------------------|--------------------|----------------|---------------------------|-----------------|-------------------|-------------|---|
|                        | Auto Configuration | Configure Dat  | a Error Code References   | Commands Log    |                   |             |   |
|                        | Configured I/O     | Addr.[Hex]     | Slot Configuration Status | Set As Scanned  | Write To 87PN     | Scanned I/O |   |
| ON<br>↑                | 87018R ~           | 02             | [00] OK                   |                 | Configure         | 87018R      |   |
|                        | 87064 ~            | 03             | [00] OK                   |                 | Configure         | 87064       |   |
| Auto Config.           | Empty ~            | 04             | [00] OK                   |                 | Configure         | Empty       |   |
|                        | Empty ~            | 05             | [00] OK                   |                 | Configure         | Empty       |   |
|                        |                    |                |                           |                 |                   |             |   |
| n <i>r</i>             |                    |                |                           |                 |                   |             |   |
|                        |                    |                |                           |                 |                   |             |   |
|                        |                    |                |                           |                 |                   |             |   |
|                        |                    |                |                           |                 |                   |             |   |
|                        | Exit Save          | configurations | Load Configurations       | Load configurat | ions and write to |             |   |

- 1. 點擊 Load configuration and write to 按鈕。
- 2. 選擇專案檔並點擊 Open 按鈕。

| Open                                                             |                | 2                                                             | × |
|------------------------------------------------------------------|----------------|---------------------------------------------------------------|---|
| Look in:                                                         |                | - <b>E</b> 😤 🖃 -                                              |   |
| My Recent<br>Documents<br>Desktop<br>My Documents<br>My Computer | 87p4Demo       | Select the file name<br>and click "Open" to<br>open the file. |   |
|                                                                  | File name:     | 87p4Demo 🗸 Open                                               |   |
| My Network<br>Places                                             | Files of type: | ini   Cancer  Cancer  Copen as read-only                      | ] |

### 3. 等待所有插槽的 OK 訊息顯示在下方的欄位中,即完成所有 I/O 模組設定。

| USB-87P4Firmware[A401]    |                    |                  |                  |              |                 |                   | ×           |
|---------------------------|--------------------|------------------|------------------|--------------|-----------------|-------------------|-------------|
|                           | Auto Configuration | Configure Da     | ata Error Code F | References ( | Commands Log    |                   |             |
|                           | Configured I/O     | Addr.[Hex]       | Slot Configura   | tion Status  | Set As Scanned  | Write To 87PN     | Scanned I/O |
|                           | 87018R v           | 02               |                  | [00] OK      |                 | Configure         | 87018R      |
| OFF                       | 87064 ~            | 03               |                  | [00] OK      |                 | Configure         | 87064       |
| Auto Config.              | Empty ~            | 04               |                  | [00] OK      |                 | Configure         | Empty       |
|                           | Empty ~            | 05               |                  | [00] OK      |                 | Configure         | Empty       |
|                           |                    |                  |                  |              |                 |                   |             |
| n r                       |                    |                  |                  |              |                 |                   |             |
|                           |                    |                  |                  |              |                 |                   |             |
|                           |                    |                  |                  |              |                 |                   |             |
|                           |                    |                  |                  |              |                 |                   |             |
|                           | Exit Save          | configuration    | s Load Con       | figurations  | Load configurat | ions and write to |             |
|                           | Slot 0OK           |                  |                  |              |                 |                   |             |
|                           | Slot 1OK           | *****            | ******           |              |                 |                   |             |
|                           | Slot 2OK           | *****            | *****            |              |                 |                   |             |
| 3                         | Slot 3OK           | *****            | ******           |              |                 |                   |             |
| _ Slot_                   | ******             | ******           | ******           |              |                 |                   |             |
| USB-87P4                  |                    |                  |                  |              |                 |                   |             |
| CPU Module                |                    |                  |                  |              |                 |                   |             |
| 下午 04:00                  | Dura ClatOMD 425   |                  |                  | 105          | 01/             |                   |             |
| T + 04:09 ::GE1_Get1 Hots |                    | ין עערטחור וווינ | 0104~1!F1650 ];  | [ 25 ms]==>  | UK              |                   |             |

# 4.5. 離線編輯專案檔

USB-87Pn 提供離線編輯專案檔的功能,您可以預先編輯 I/O 設定,帶到現場使用。或是將專案檔提供給在遠端的使用者寫入 USB-87Pn。您不需連接 USB-87Pn,也可以編輯 I/O 設定, 讓維護的作業更加的簡便好用。

1. 點擊 DCON Utility Pro 主畫面的 Offline Configuration for 87PN 圖示。

2. 確認主機名稱之後點擊 OK 按鈕。

| DCON Utility Pro V 4.2.0.5 |                  |                |           |          |        |        |
|----------------------------|------------------|----------------|-----------|----------|--------|--------|
| ┋▶॥₽                       |                  | MD 🕎           |           | F        | F      | AQ     |
|                            | ID               | Address        | Baud Rate | Checksum | Format | Status |
|                            |                  | Į              |           |          |        |        |
| 18                         | 87PN Series Off- | Line Configure |           | ×        |        |        |
| s                          | elect 87PN Mod   | del            |           |          |        |        |
| N                          | Iodel ID R       | U-87P4         | ~         |          |        |        |
| A                          | ddr. Mode 0      | FF             |           |          |        |        |
| A                          | ddress 1         |                | ~         |          |        |        |
| c                          | hecksum Di       | isable         | ~         |          |        |        |
| В                          | aud Rate 11      | 15200          | ~         |          |        |        |
|                            |                  | ОК             | 2         |          |        |        |
|                            |                  | 7              | *         |          |        |        |

- 3. 在 Configured I/O 下的每個插槽的下拉選單中選擇要使用的模組型號。
- 4. 點擊各模組的 Configure 按鈕,設定每個模組的組態。

| RU-87P4 [Offline]                                                |                    | ede lander offen d | inder 14 hourse Ales and 1994 |                |                    | ×           |
|------------------------------------------------------------------|--------------------|--------------------|-------------------------------|----------------|--------------------|-------------|
|                                                                  | Auto Configuration | Configure Da       | ata Error Code References     | Commands Log   |                    |             |
|                                                                  | Configured I/O     | Addr.[Hex]         | Slot Configuration Status     | Set As Scanned | Write To 87PN      | Scanned I/O |
| Address                                                          | ~                  | 02                 | 2                             |                | Configure          | Empty       |
| H a                                                              |                    | 03                 | 12                            |                | Configure          | Empty       |
| and Contraction                                                  | ×                  | 04                 | 12                            |                | Configure          | Empty       |
| L TASTEU                                                         | ~                  | 05                 | 12                            |                | Configure          | Empty       |
| Auto Config<br>N/A<br>Checksum<br>Baud Rate<br>N/A<br>N/A<br>SW1 | Exit Save          | configuration      | IS Load Configurations        | Load configura | tions and write to |             |

5. 完成 I/O 模組設定之後,點擊 Save configurations 按鈕,將設定存成專案檔(\*.ini)。

|                    |                |                           |                 |                    |             | ^ |
|--------------------|----------------|---------------------------|-----------------|--------------------|-------------|---|
| Auto Configuration | Configure Data | a Error Code References   | Commands Log    |                    |             |   |
| Configued I/O      | Addr.[Hex] S   | Slot Configuration Status | Set As Scanned  | Write To 87PN      | Scanned I/O |   |
| 87018R ~           | 02             |                           |                 | Configure          | Empty       |   |
| 87004 ~            | 03             | -                         |                 | Configure          | Empty       |   |
| ~                  | 04             | -                         |                 | Configure          | Empty       |   |
| ~                  | 05             | -                         |                 | Configure          | Empty       |   |
|                    |                |                           |                 |                    |             |   |
| 5                  |                |                           |                 |                    |             |   |
| Exit Save          | configurations | Load Configurations       | Load configurat | tions and write to |             |   |
|                    |                | N.S.                      |                 |                    |             |   |

6. 在 "Description=" 輸入專案檔的說明或註解,再點擊 OK 按鈕。

| 🖷 Add descriptions to file                                                                       | Х |
|--------------------------------------------------------------------------------------------------|---|
| Date Time=2023/3/20 下午 03:10:50<br>Description= Power Monitoring System<br>Enter the description |   |
| OK Cancel                                                                                        |   |

7. 輸入專案檔檔名並點擊 Save 按鈕。

| ve As<br>Save in                                  | auto confis   |                                       |
|---------------------------------------------------|---------------|---------------------------------------|
| My Recent<br>Documents<br>Desktop<br>My Documents |               | · · · · · · · · · · · · · · · · · · · |
|                                                   | File name:    | Power Monitoring System Save          |
| My Network<br>Places                              | Save as type: | *.ini Cancel                          |

專案檔預設存放在 DCON Utility Pro 的 auto\_config 檔案夾中。您可以將檔案複製到其他與 USB-87Pn 連接的電腦,參考章節 4.3.3 將專案檔中的設定寫到 USB-87Pn。

| D:\ DCON_Utility_Pro_PC\auto_config |                    |
|-------------------------------------|--------------------|
| ~                                   |                    |
| Power Monitoring System.INI         | 2023/3/21 上午 11:34 |
| readme.txt                          | 2013/9/23 下午 05:23 |
|                                     |                    |

泓格科技提供一系列免費的軟件開發套件·讓自行開發程式以及使用套裝軟體的使用者都能簡 單快速的完成自動化資料採集系統。相關軟體在光碟中的位置如下所示。

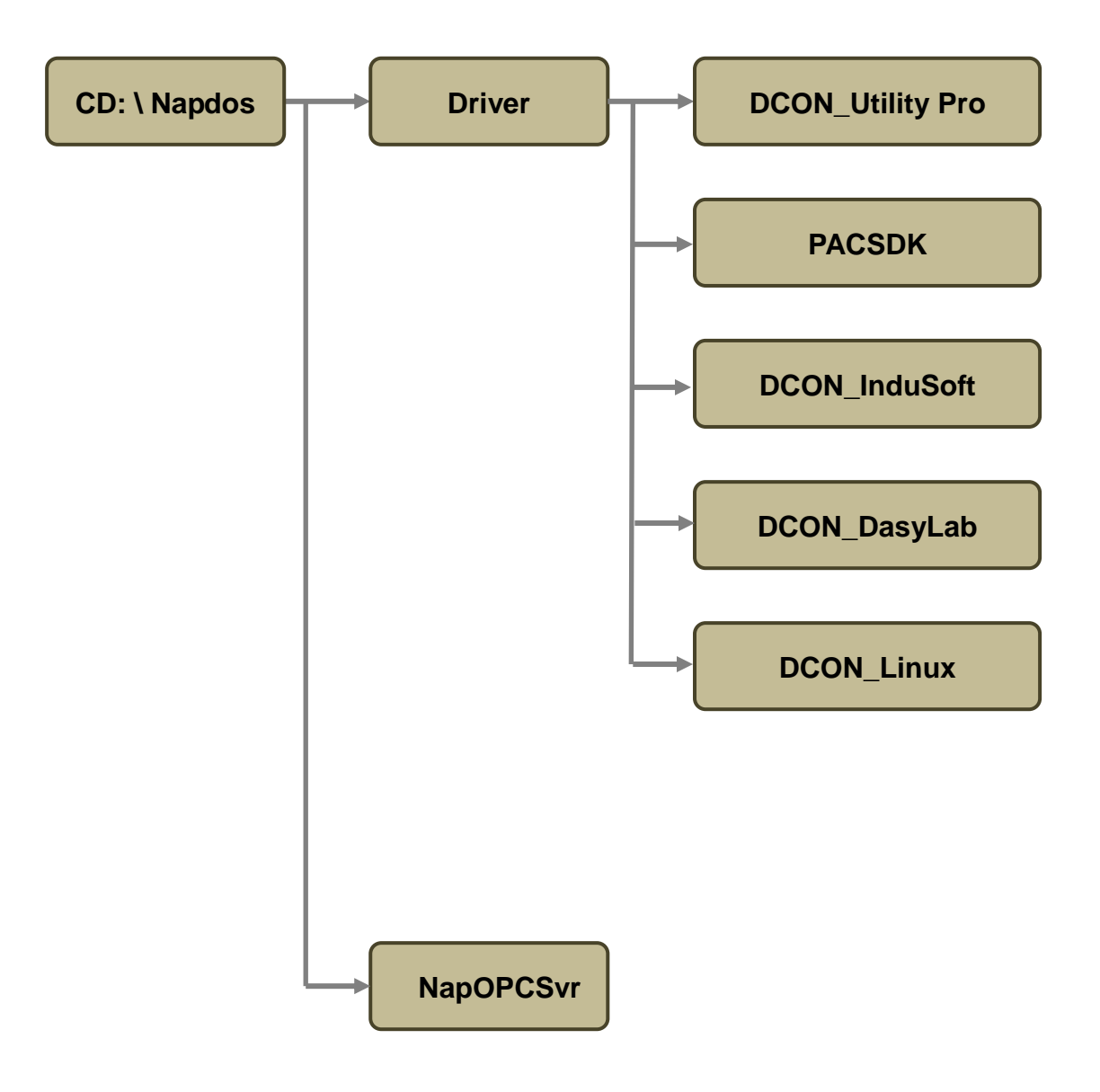

# 5.1. PACSDK

PACSDK 開發套件廣泛支援泓格科技的多種 I/O 模組·包含 I-7000/I-8000/I-87K 等系列產品。 並提供 C#.NET/VB.NET/VC2008/VB/BCB 等多種開發環境的範例程式。使用者可以通過範例 程式了解如何通過 DII 函式讀取或控制模組的 I/O 通道。

### 支援的作業系統:Windows XP/7/10/11

PACSDK 軟體與手冊放置在軟體光碟的以下位置,您也可以從網站下載最新的檔案:

CD: \ Napdos\Driver\PACSDK

PACSDK 支援 C,C++,C#, Delphi, Borland C 等開發環境,也提供各開發環境的範例程式。.

最新的檔案下載位置:

https://www.icpdas.com/tw/product/guide+Software+Development\_Tools+PAC\_SDK

# 5.2. PACSDK PC LabVIEW 套件

以 PACSDK 為基礎 · PACSDK PC LabVIEW 套件能讓使用者在 LabVIEW 開發環境中 · 使用 PACSDK dll 存取使用 DCON 通訊協定的 I-7000/I-8000/I-87K 等系列 I/O 模組 。 PACSDK PC LabVIEW 套件的下載位置為:

https://www.icpdas.com/tw/download/show.php?num=6642

下載 PACSDK PC LabVIEW 套件並解壓縮之後,可以在 7k\_87k 的檔案夾中找到適用於存取 USB-87Kn 上的模組的範例。PACSDK PC LabVIEW 套件的範例程式與 dll 檔案路徑如下:

PACSDK ——— 7k\_87k --- 存取 I-7000 與 87Kn I/O 擴充單元上的 I-87k 模組的範例

- 8k unit – 存取 I-8000 主機上的 I-8000 與 I-87k 模組的範例
- others --- 收送 ASCII 命令字串的範例
- x64\_dll <sup>---</sup> 支援 64-bit LabVIEW 的 dll 檔案
- x86\_dll --- 支援 32-bit LabVIEW 的 dll 檔案
- IO.Ilb --- 呼叫 PACSDK 副程式的 Sub vis
  - PACSDK.dll 預設為 32-bit LabVIEW 使用的 dll 檔。 使用 64-bit LabVIEW 時,需使用 x64\_dll 檔案夾中的

PACSDK.dll,覆蓋掉這個檔案。

以讀取 USB-87Pn 插槽 0 (位址 2) 的 I-87018R AI 通道為例:::

- 1. 開啟 7k\_87k 檔案夾中的 demo\_87k\_ai\_all.vi。
- 2. 輸入正確的 COM port 號碼 · baud rate 115200 (USB-87Pn 固定為 114200), N,8,1。
- 3. 輸入模組位址 (2) 與模組的 AI 總通道數 (8)。
- 4. 執行範例程式,檢視通道資料是否正確。
- 5. 點擊 Exit 按鈕停止範例程式。

| 🖸 demo_87k_si_allvi                                                                                                    |                                                                      |                         |        |     |   | ×   |
|----------------------------------------------------------------------------------------------------|----------------------------------------------------------------------|-------------------------|--------|-----|---|-----|
| File Edit View Project Operate                                                                                                    | e Iools Window He                                                    | lp.                     |        |     |   | 100 |
| ا ♦ 🗞                                                                                                    |                                                                      |                         |        |     | 3 | Ľ   |
| <ol> <li>Set the COM part configur</li> <li>Run the program, check th</li> <li>The Al data will show in the</li> <li>Click Exit to quit RUN mod</li> </ol> | ation, Al module address<br>e com port handle is not l<br>chart<br>e | total Al channel count. |        | ar. |   |     |
| COM port configuration                                                                                                    | A) data                                                              | Waveform Chart          | Plot 0 |     |   |     |
| COM5.115200,N,8,1                                                                                                    | Ch0 0                                                                | 1.8-                    |        | 1   |   |     |
| All models and down                                                                                                    | Ch 1 1E-4                                                            | 1.6-                    |        |     |   |     |
| A module address                                                                                                    | Ch/2 1.7324                                                          | 1.4-                    |        |     |   |     |
| 2 total Al channel count                                                                                                    | Ch 3 1.7328                                                          | 1.2-                    |        |     |   |     |
| . 8                                                                                                    | Ch.4 1.7328                                                          |                         |        |     |   |     |
|                                                                                                    | Ch 5 1.7329                                                          |                         |        |     |   |     |
|                                                                                                    | Ch 6 1.7329                                                          | An                      |        |     |   |     |
| com port handle                                                                                                    | Ch 7 1.733                                                           | 0.6-                    |        |     |   |     |
| 4188                                                                                                    |                                                                      | 0.4-                    |        |     |   |     |
| return                                                                                                    | rterror.                                                             | 0.2-                    |        |     |   |     |
| 1                                                                                                    | Exit                                                                 | 0-                      |        |     |   |     |
|                                                                                                    |                                                                      | ò                       | 100    |     |   |     |
|                                                                                                    |                                                                      |                         | Time   | 4   |   |     |
|                                                                                                    |                                                                      |                         |        |     |   |     |
|                                                                                                    |                                                                      |                         |        |     |   | - 3 |
|                                                                                                    |                                                                      |                         |        |     |   |     |

# 5.3. DCON InduSoft

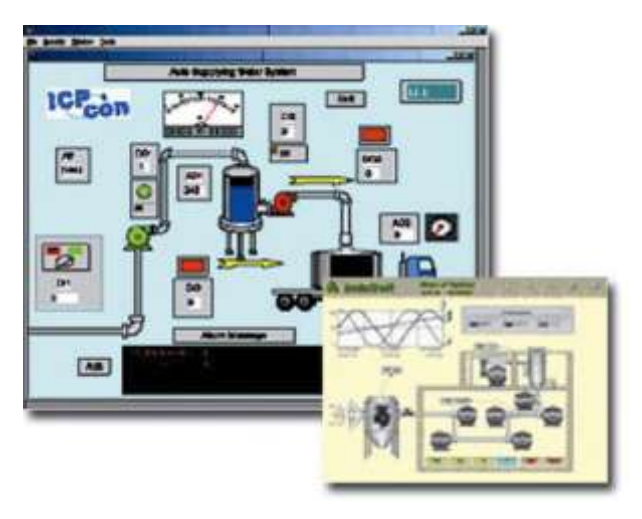

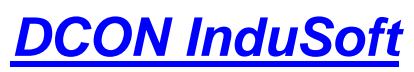

InduSoft 的驅動程式

**支援模組:** Ⅰ-7000/8000/87K 系列 使用 DCON 通訊協定 **支援作業系統:** 

Windows 98/NT/2K/XP/CE 檔案位置:

CD: \Napdos\Driver\DCON\_InduSoft

### 5.3.1. InduSoft 驅動程序

1. 閱讀相關文件

Readme.txt: 提供基本和重要信息如下

■ CD 中相關檔案的位置。

### Reversion.txt: 提供改版資訊包含

- 錯誤修正
- 新支援的模組
- 2. 安裝驅動程式:執行 CD 中的安裝檔
  - CD:\Napdos\Driver\DCON\_InduSoft\Setup\setup.exe
- 3. 閱讀開始使用的說明文件
  - CD:\Napdos\Driver\DCON\_InduSoft\DCON.pdf
- 4. 執行範例程式(ICPDriverTest.zip) 測試 I/O 模組並學習如何使用。

# 5.3.2. InduSoft 範例 (讀取單通道類比輸入)

以下範例將說明如何讀取插槽 0 的 I-87018 上的 AI 通道資料。

- 1. 執行 DCON Utility Pro 設定 I/O 模組。
- 2. 執行 InduSoft 並建立新的專案。
- 3. 帶入 DCON 驅動程式。

| Workspace        |                                     | ×                                                                                                    |               |      |
|------------------|-------------------------------------|----------------------------------------------------------------------------------------------------|---------------|------|
| Project: APPL    | . <b>APP</b><br>Add/Remo            | ve drivers                                                                                                    |               |      |
| G                | ommunicat                           | on Drivers                                                                                                    |               | ×    |
|                  | Available d                         | rivers:                                                                                                    |               |      |
|                  | DLL                                 | Description                                                                                                    | ▲ <u>H</u> el | p 1  |
| 🖀 Database 👫 Gra | CUTL<br>DA100<br>DAVI               | CUTLER-HAMMER - D50 / D300 (NT,2000,CE7x86/Sh3/<br>YOK0GAWA - DA100 (NT-2000-9x) [1.08]<br>DAVIS: Worker V(0, 1017-2000-9x) [1.08]                                                                                                    |               |      |
| <                | DCON                                | ICP DAS-Series 7000/8700/8000 compatibles (NT/9x/20)                                                                                                    | >             |      |
|                  | DDS<br>DEVN<br>DISOM<br>DL50<br>DSC | DEGU33A, AG, Degussa (NT 2006 9x) [v1.07]<br>Hilscher/Synergetic board - DeviceNet Slave (NT/2000/9x<br>SCHENCK, Disomat C (NT-2000-9x) [v1.04]<br>ALLEN-BRADLEY - Dataliner DL50 Display (NT-2000-9x) [<br>DSC - Reader DSC (NT-2000-9x-CE/x86/Sh3/Sh4/ARM/ | Selec         | 3    |
|                  | Selected d                          | ivers:                                                                                                    |               |      |
|                  | DLL                                 | Description                                                                                                    | >> Rer        | nove |
|                  |                                     | 4<br>0K                                                                                                    | Canc          | ;el  |

4. 設定 DCON 驅動程式

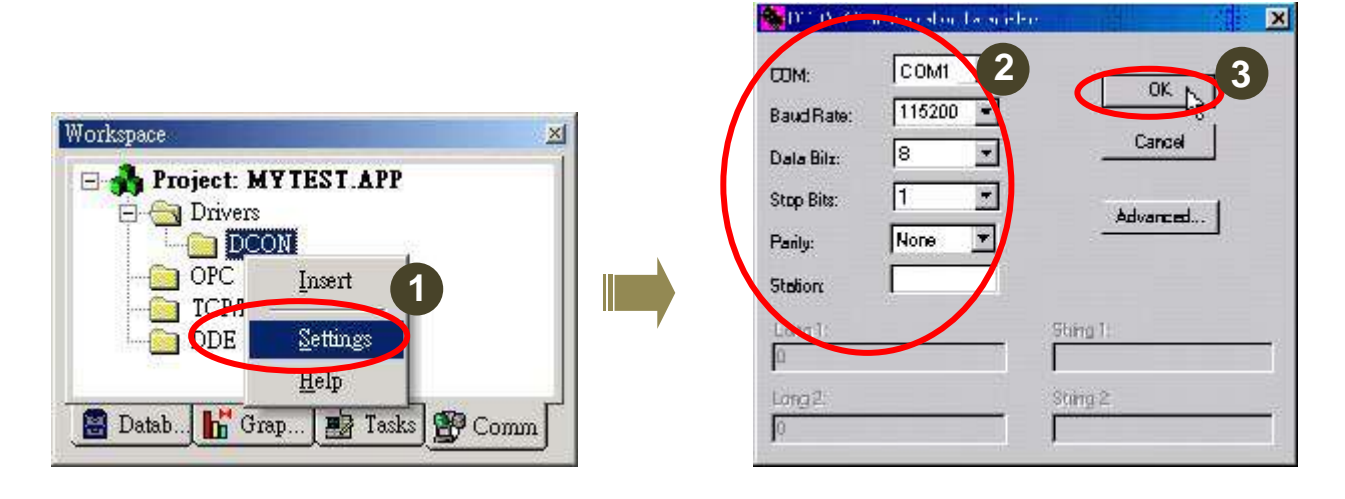

### 5. 插入各 I/O 模組的 tags

位址的格式為 [位址:模組名稱:插槽號碼:通道號碼]

| Drivers                          |                  |           |                                    |               |     |
|----------------------------------|------------------|-----------|------------------------------------|---------------|-----|
| OPC Insert                       | Description:     |           |                                    |               |     |
| DDE Settings                     | Input            |           |                                    | ease priority |     |
| Help<br>B Datab 🔓 Grap 📰 Tasks 💇 | Co Read Trigger: | Enable Re | ad when Idle: Read Completed:      | Read State    | us: |
|                                  | Write Trigger:   | Enable Wr | te on Tag Change: Write Completed: | Write Statu   | JS: |
|                                  | Station:         | Header:   |                                    |               |     |
|                                  |                  | Tag Name  | Address                            | Div           | Add |
|                                  | 1 AI[            | []        | 01:8017:0:0                        |               |     |
|                                  | 2 AI[            | 1]        | 01:8017:0:1                        |               |     |
|                                  | 3 AI[            | 2]        | 01:8017:0:2                        |               |     |
|                                  | 4 AI[            | 3]        | 01:8017:0:3                        |               |     |
|                                  | 5 Al[-           | 4]        | 01:8017:0:4                        |               |     |
|                                  | 6 AI[            | 5]        | 01:8017:0:5                        |               |     |
|                                  | 7 AI[            | 6]        | 01:8017:0:6                        |               |     |
|                                  | 8 1              | 71        | 01:8017:07                         |               |     |

### 6. 编輯操作畫面的元件位置

| 📅 Main scr               |       | ×                          |
|--------------------------|-------|----------------------------|
| Settings                 | Ch0 # | ##.###                     |
| COM port =1              | Ch1   | #####                      |
| Baudrate = 115200        | Ch2   | <del>(#.###`````</del> ``` |
| Address = 01<br>Slot = 0 | Ch3   | ·#.###                     |
| Checksum = Disable       | Ch4   | ####                       |
| Timeout = 1000ms         | Ch5   | ####                       |
|                          | Ch6 t | <del>#.###</del> ```       |
|                          | Ch7   | #.###                      |

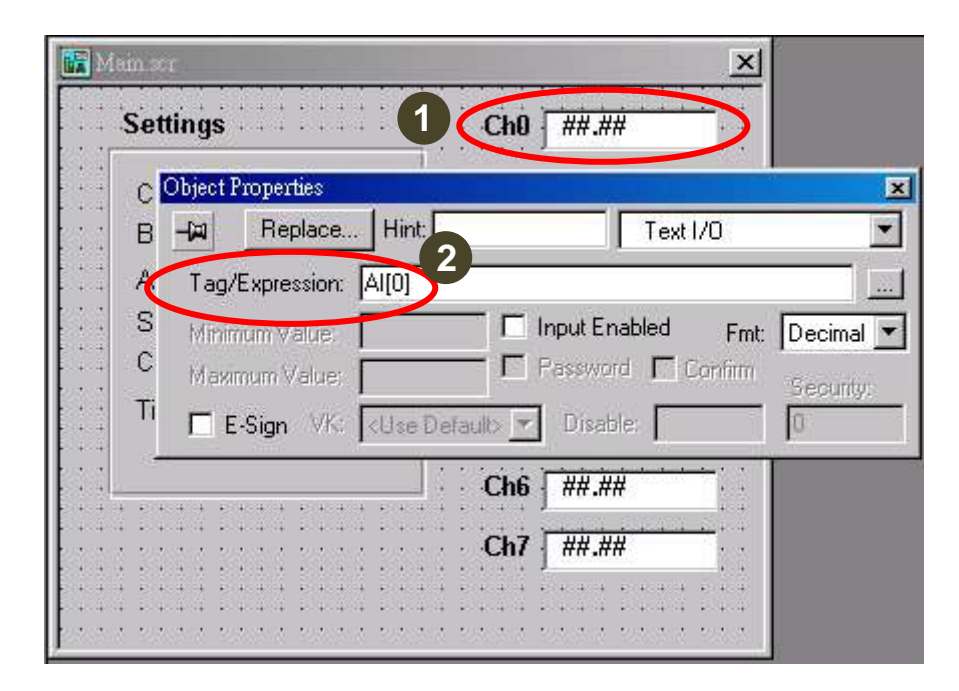

#### **8.** 執行專案

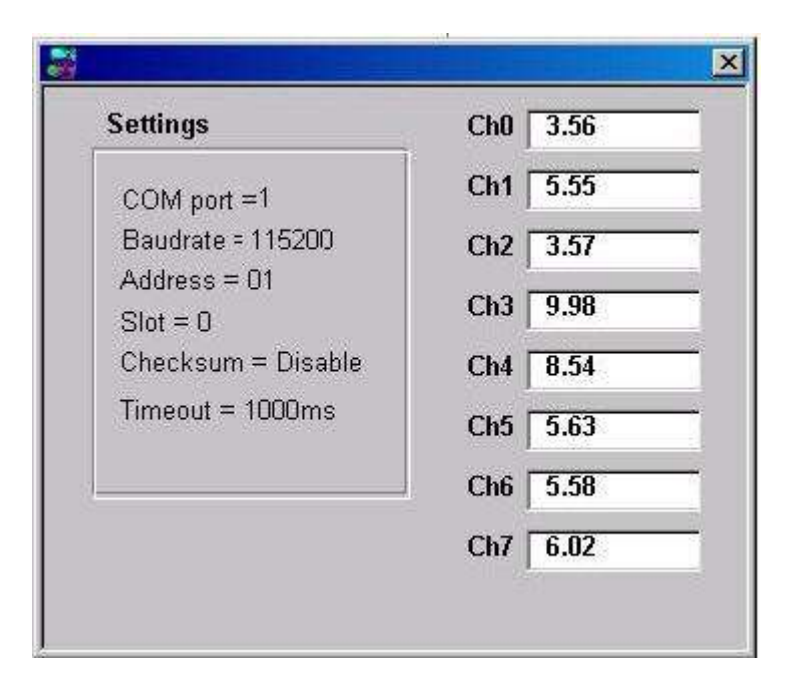

# 5.4. NAP OPC Server

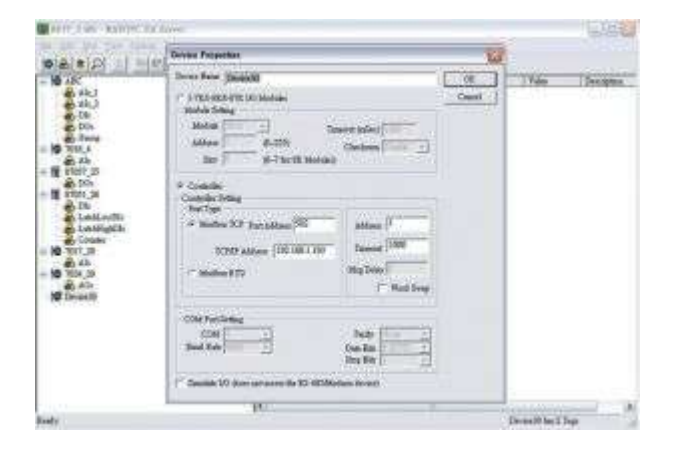

NAP OPC Server OPC Server 支援模組: I-7000/8000/87K 系列 使用 DCON 通訊協定 Modbus 嵌入式控制器 ISaGRAF 嵌入式控制器 支援作業系統: Windows 98/NT/2K/XP/CE 檔案位置: CD:\Napdos\NapOPCSvr

OPC (OLE for Process Control) 是眾多全球領先的自動化供應商與 Microsoft 合作產生的第一個標準。該規範最初是基於 Microsoft 的 OLE COM 和 DCOM 技術,定義了一組標準的物件、介面和方法,用於流程控制和製造自動化應用程序,以促進各種設備的資料流通。

### 5.4.1. OPC Server

1. 閱讀相關文件

Readme.txt: 提供基本和重要信息如下

■ CD 中相關檔案的位置。

Reversion.txt: 提供改版資訊包含

- 錯誤修正
- 新支援的模組
- 2. 安裝 OPC Server:執行 CD 中的安裝檔
  - CD:\Napdos\NapOPCSvr\ napopc\_st da server.exe

注意:如果電腦中已經安裝版本較舊的 Nap OPC Server,必須先移除舊版本, 才能安裝新版本。

- 3. 閱讀開始使用的說明文件
  - CD:\Napdos\NapOPCSvr\ NAPOPC\_ST\_c.pdf

### 5.4.2. OPC Server 範例 (讀取單通道類比輸入)

以下範例將說明如何讀取插槽 0 的 I-87018 上的 AI 通道資料。

- 1. 執行 DCON Utility Pro 設定 I/O 模組。
- 2. 執行 OPC Server 搜尋 COM1 的 I/O 模組。

| Gener<br>Name | Search                | Lxpand<br>Type | Shrink (   | Monitor<br>Channel/Lo | Cut<br>cation    |
|---------------|-----------------------|----------------|------------|-----------------------|------------------|
| Search        | Modules               |                |            |                       |                  |
| 2             | COM 1                 |                | )          | 🗹 Clea                | r Modules        |
|               | au. 19600<br>- 921600 | <b>46080</b>   | 0 🗖 230    | 3400 🔽                | 115200           |
|               | 57600<br>4800         | 38400 38400    | 192<br>120 | 200 🖸                 | 9600             |
|               | Select                | All            |            | Clear All             |                  |
|               | ddmos (1 to           | 255 \ (        |            |                       |                  |
| S             | tart 0                |                | Disable    | d Timeo               | ut (mSec)<br>500 |
| E             | and 255               | - 5            | Enable     |                       |                  |
|               | han 06 6.0            | B-0600 S-      | 1 EC-13    | -                     |                  |

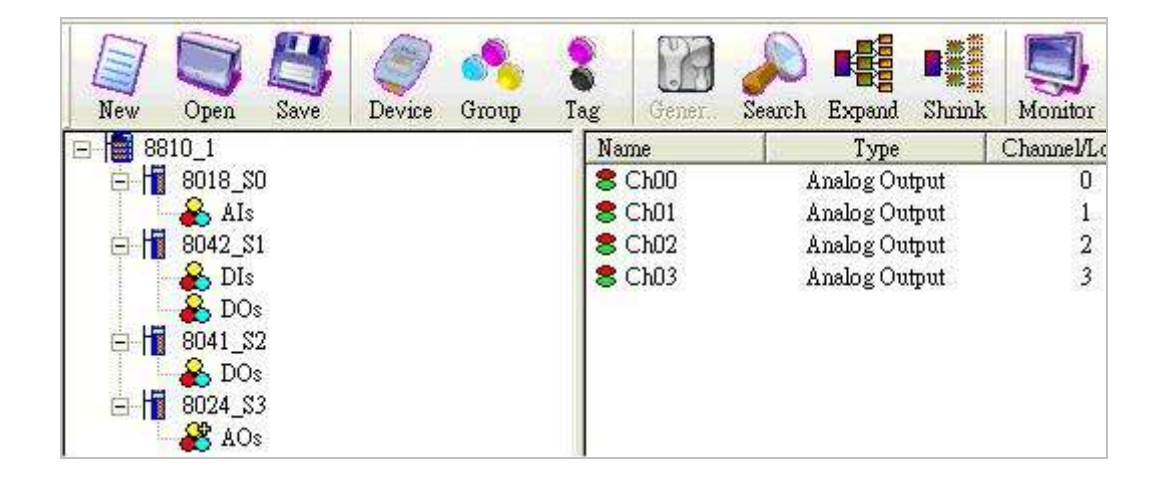

- 3. 儲存組態設定並關閉 OPC Server。
- 4. 執行 SCADA 軟體並連結到 OPC Server。

OPC Server 使用手冊第三章對於如何使用下面的軟體連接 OPC Server 有更多詳細的說明。

|      | NI       | LabVIEW |
|------|----------|---------|
| iFix | InduSoft | Citect  |

### 注意

![](_page_56_Picture_2.jpeg)

I-87K 系列 I/O 模組包含高卡(High profile)與低卡(Low profile)兩種,只有高卡 模組支援 Hot Swap 和自動組態設定功能(Auto-Configuration)。

| 支援         | USB-87Pn<br>(自動組態設定啟用) | USB-87Pn<br>(自動組態設定停用) | I-87Kn  |
|------------|------------------------|------------------------|---------|
| I-87K 低卡模組 |                        |                        | $\odot$ |
| I-87K 高卡模組 | <b></b>                | 0                      | 0       |
| Hot Swap   | $\odot$                | 0                      |         |
| 離線設定模組組態   | Û                      | 0                      |         |
| 自動組態設定     | <b></b>                |                        |         |

![](_page_56_Picture_5.jpeg)

![](_page_56_Figure_6.jpeg)

https://www.icpdas.com/tw/product/p02.php?root=941&kind=1232

# 附錄 B: 錯誤碼說明與解決方法

當模組插入 USB-87Pn 時·USB-87Pn 會自動辨識模組並判斷是否與預先設置的型號相同。 在下圖中·只有搜尋到 USB-87P4 與插槽 0 (位址 02) I-87018R。Slot Configuration Status 欄位顯示的 Auto Config. Enable [O,X,X,X] 表示只有插槽 0 的模組是正確的(O)·其他插槽 (1, 2, 3) 的模組與預先設置的型號不同 (X)。

| ID       | Address | Baud Rate | Checksum | Format | Status                       | Description                              | Comments  |
|----------|---------|-----------|----------|--------|------------------------------|------------------------------------------|-----------|
| USB-87P4 | 1[01h]  | 115200    | Disabled | N,8,1  | Auto Config. Enable[O,X,X,X] | [DCON]4*Slot Auto Configuration USB Unit | Supported |
| -87018R  | 2[02h]  | 115200    | Disabled | N,8,1  | 87FN Stat 0                  | [DCON]8*AI (mA,mV,V,Thermocouple)        | Supported |
|          |         |           |          |        |                              |                                          |           |

點擊 USB-87P4 名稱可以開啟組態設定視窗,確認每個插槽的模組狀態。有問題的插槽其 Slot Configuration Status 欄位會以不同的底色表示不同的錯誤狀態。

| USB-87P4Firmware[A401]                                                                                                    |                                           |                |               | ×           |  |
|----------------------------------------------------------------------------------------------------|-------------------------------------------|----------------|---------------|-------------|--|
| Auto Configurati                                                                                                    | On Configure Data Error Code References C | Commands Log   |               |             |  |
| Configured I/C                                                                                                    | Addr.[Hex] Slot Configuration Status      | Set As Scanned | Write To 87PN | Scanned I/O |  |
| ON<br>↑ 87018R ~                                                                                                    | 02 [00] OK                                |                | Configure     | 87018R.     |  |
| OFF 87064 ~                                                                                                    | 03 [06] Can not find n                    | nodule         | Configure     | Empty       |  |
| Auto Config. Empty ~                                                                                                    | 04 [01] Module scanned in                 | Empty slot     | Configure     | 87064       |  |
| Empty ~                                                                                                    | 05 [01] Module scanned in                 | Empty slot     | Configure     | 87055       |  |
| Empty       05       [01] Module scanned in Empty slot       Configure       87055         Exit       Save configurations       Load Configurations       Load configurations and write to         Image: Slot 0      OK      OK      OK         Slot 1      OK      OK         Slot 2      OK      OK         Slot 3      OK |                                           |                |               |             |  |
| CPU Module                                                                                                    |                                           |                |               |             |  |
|                                                                                                    |                                           |                |               |             |  |
| 下午 05:24 :: READ_GetHotSwapSlotStatus0                                                                                                    | ~01HZ0 ]; [ ]; [ 300 ms]==> (TimeOut)     |                |               |             |  |

參考下一頁的表格,取得 Error Code 與 LED 燈號的相關說明。

### Auto Config. Enable 模式的錯誤碼說明

| Error<br>Code | 插槽指示<br>燈(紅色) | 狀態             | 說明                                          | 解決方法                                                                                                    |
|---------------|---------------|----------------|---------------------------------------------|----------------------------------------------------------------------------------------------------|
| 00H           | 關閉            | ОК             | 插槽的模組設定正確                                   | None                                                                                                    |
|               |               |                |                                             | 1. 移除插槽的模组。                                                                                                    |
| 01H           | 閃爍            | 發現模組插在空<br>的插槽 | 插槽的模組尚未設定。                                  | 使用 DCON Utility Pro 設定該模組.                                                                                                  |
|               | (警告)          | (Empty)        |                                             | 1. 點擊 Set As Scanned 按鈕 · 並設定模組 ·                                                                                           |
|               |               |                |                                             | 2. 點擊 Write To 87PN 按鈕將設定寫入 USB-87Pn。                                                                                       |
|               |               |                | 組態設定無效                                      | 1. 確認 I-87K I/O 模組的韌體版本。                                                                                                    |
| 02H           | <b>02H</b>    | 命令不相容          | 可能是模組的韌體版本不支援新的命令。<br>但不影響系統運行。             | <ul> <li>* 在 Dcon Utility Pro 的 Terminal 工具視窗 ·<br/>使用\$AAF (e.g. 01F) 讀出版本號。</li> <li>* 讀到回應!01A1.9 表示版本號為 A1.9</li> </ul> |
|               |               |                |                                             | 2. 更新 I/O 模組韌體 ∘                                                                                                    |
| 03H           | 恆亮<br>(錯誤)    | 組態設定無效         | 組態設定無效<br>此 I/O 模塊不支持某些命令,此錯誤將嚴重影響<br>系統運行。 | 1. 確認 Ⅰ-87K I/O 模組的韌體版本。<br>2. 更新 I/O 模組韌體版本。.                                                                              |
| 04H           | 恆亮            | 組態命令           | 組態設定無效                                      | 1. 執行 DCON Utility Pro。                                                                                                    |
|               | (錯誤)          | 格式錯誤           | 組態命令格式錯誤                                    | 2. 點擊 Write To 87Pn 按鈕將設定寫到 USB-87Pn。                                                                                       |

|     |                           |                              | 記憶體中的資料失效                            |                                                                                                    |  |
|-----|---------------------------|------------------------------|--------------------------------------|----------------------------------------------------------------------------------------------------|--|
| 05H | 恆 <b>兒</b><br>(錯誤)        | 無法讀取<br>組態設定                 | 使用不是 DCON 的命令                        | 1.                                                                                                    |  |
| 06H | 恆亮<br>(錯誤)                | 找不到模組                        | 組態設定中的模組已被移除,目前插槽無模 <b>。</b>         | <ol> <li>重新將模組插入組態設定中使用的插槽。</li> <li>或是在 DCON Utility Pro 將該插槽設定為"Empty",並點擊<br/>Write To 87Pn 按鈕將新的設定寫入 USB-87Pn。</li> </ol>                         |  |
|     |                           |                              | 組態設定無效                               | 1、重新將模組插入組態設定中使用的插槽。                                                                                                    |  |
| 07H | 恆亮<br>(錯誤)                | 模組名稱錯誤                       | 模組名稱與組態設定中的型號不同                      | 2. 或是在 DCON Utility Pro 設定新的模組 · 並點擊<br>Write To 87Pn 按鈕將新的設定寫入 USB-87Pn。                                                                             |  |
|     |                           |                              | 組態設定無效                               |                                                                                                    |  |
| 08H | 恆亮<br><mark>(錯誤)</mark> ) | INIT*接地失效                    | INIT 腳位沒有連接到 GND · 導致模組無法使用<br>初始設定. | 2. 如果模組依然無法初始化,請送修模組。<br>注意: USB-87Pn 僅支援高卡系列 I-87K I/O 模組。                                                                                           |  |
|     |                           |                              |                                      |                                                                                                    |  |
| 09H | 恆亮<br>(錯誤)                | 模組位址<br>超過範圍<br><b>(255)</b> | 模組位址超過 <b>255 (FFh)</b> .            | 各擴充單元可使用的位址不能超過以下所列的上限,若超過<br>的話,擴充單元上的模組位址將超過可用的上限值 255。<br>USB-87P1: 254 (FEh)<br>USB-87P2: 253 (FDh)<br>USB-87P4: 251 (FBh)<br>USB-87P8: 247 (F7h) |  |

| 0AH | 恆亮<br>(錯誤)                | USB-87Pn 中存<br>放的命令數與<br>DCON Utility<br>Pro 不同 | 可能的原因:<br>1. 命令長度錯誤.<br>2. Checksum 計算錯誤.<br>3. 將設定寫入 USB-87Pn 時‧通訊發生錯誤 | 1.在 DCON Utility Pro 設定模組 · 並點擊 Write To 87Pn 按鈕<br>將設定寫入 USB-87Pn ∘                                                                                                    |
|-----|---------------------------|-------------------------------------------------|-------------------------------------------------------------------------|----------------------------------------------------------------------------------------------------|
| овн | 恆亮<br><mark>(錯誤)</mark> ) | 模組無回應                                           | 模組無回應連續 5 次以上                                                           | 請重新啟動電源·讓 I/O 模組初始化。或是使用 DCON Utility<br>Pro 重新設定模組·再寫入 USB-87Pn 擴充單元。<br>如果 I/O 模組經常出現 0BH 的錯誤·可能是 USB-87Pn 與<br>這個模組之間的通訊有問題。可以在 0BH 的錯誤出現時·<br>使用~AARCxx 命令·讓模組在 xx 秒之後重新啟動。<br>(xx 範圍為 0x00~ 0xFF, 也就是 0~255 秒之間) |
| осн | 恆亮<br>(錯誤)                | 模組名稱無效                                          | 插槽中的模組與預先設置的模組型號不同。                                                     | 插入的模組不是高卡系列的 I-87K 模組。<br>注意: USB-87Pn 僅支援高卡系列的 I-87K I/O 模組 · 請插入<br>型號正確的高卡模組                                                                                                    |
| 0DH | 恆亮<br>(錯誤)                | 模組初始化<br>命令無效                                   | 模組沒有執行命令。                                                               | 請參考章節 4.2 的說明,使用 DCON Utility Pro 重新設定各<br>I/O 模組。                                                                                                    |

### Auto Config. Disable 模式的錯誤碼說明

| Error<br>Code | 插槽指示<br>燈(紅色)            | 狀態                           | 說明                                  | 解決方法                                                                                                    |
|---------------|--------------------------|------------------------------|-------------------------------------|----------------------------------------------------------------------------------------------------|
| 80H           | 關閉                       | 初始化無誤                        | 設定成功                                | None                                                                                                    |
| 81H           | 恆亮<br>(錯誤)               | INIT*腳位失效                    | INIT*腳位沒有正確連接到 GND 腳位導致模組<br>無法初始化。 | 重新啟動 USB-87Pn 多次仍無法設定模組‧請將 I-87K I/O<br>模組送廠維修。                                                                                                    |
| 82H           | 恆亮<br>( <mark>錯誤)</mark> | 模組位址<br>超過範圍<br><b>(255)</b> | 模組位址超過 255 (FFh).                   | 各擴充單元可使用的位址不能超過以下所列的上限·若超過<br>的話·擴充單元上的模組位址將超過可用的上限值 255。<br>USB-87P1: 254 (FEh)<br>USB-87P2: 253 (FDh)<br>USB-87P4: 251 (FBh)<br>USB-87P8: 247 (F7h) |

透過 USB-87Pn 上的 LED 指示燈即可判斷 USB-87Pn 是否正常運行。請參閱下表說明。

|                      | Auto Config. LED<br>(綠色) | S.RDY LED<br>(綠色) | Slot Status LED<br>(紅色) |
|----------------------|--------------------------|-------------------|-------------------------|
| Auto Config. Enable  |                          |                   |                         |
| 運作正常                 | - 恆亮                     | 恆亮                | 關閉                      |
| 注意(警告)               |                          | 恆亮                | 閃爍                      |
| 發生錯誤                 |                          | 閃爍                | 恆亮                      |
| Auto Config. Disable |                          |                   |                         |
| 運作正常                 | 恆亮                       | 恆亮                | 關閉                      |
| 發生錯誤                 |                          | 閃爍                | 恆亮                      |

### 附錄 C: 接地

靜電放電(ESD)可能導致電子元件的劣化、失效,或是干擾鄰近儀器及設備的正常運作,因此需要確實接地降低災害,提升系統的安全性與穩定性。USB-87Pn 擴充單元的背面裝配有整面的金屬板,安裝在導軌上時,金屬板將與 DIN 導軌完美貼合。因此只要將導軌接地, USB-87PN 就可以透過導軌的接地放電,讓模組更為可靠。

![](_page_63_Picture_2.jpeg)